# XV-102 Touchdisplay

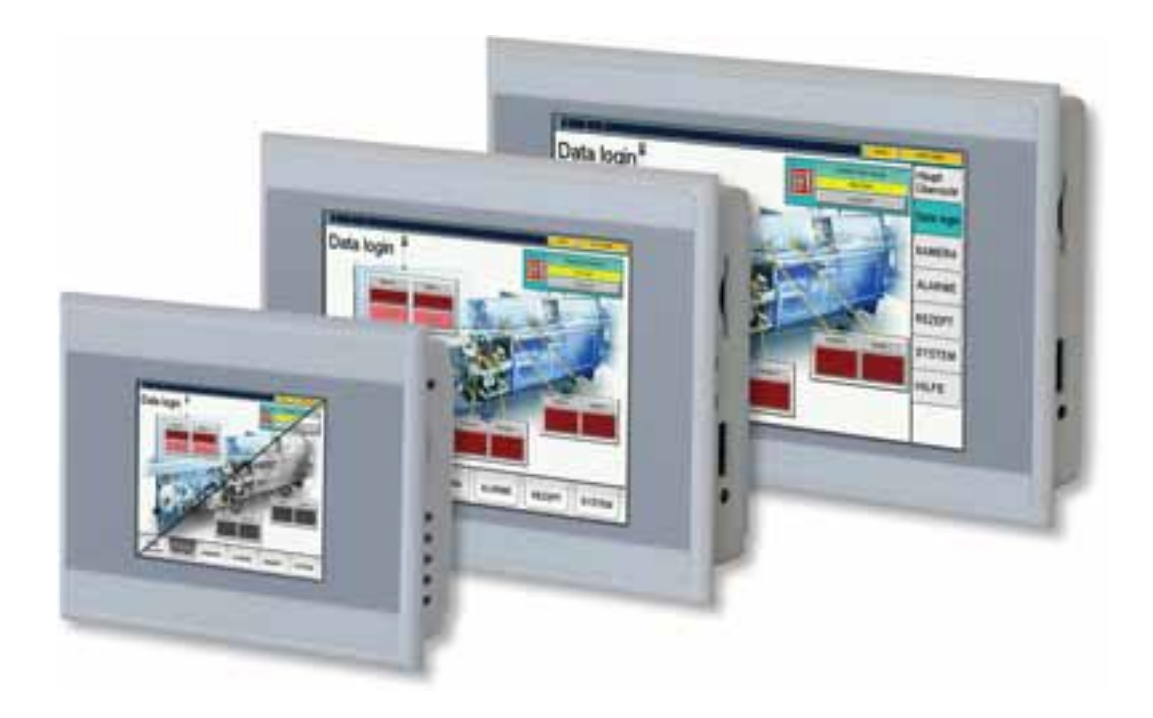

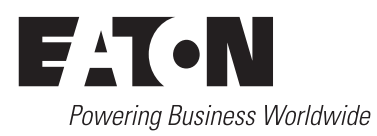

Alle Marken- und Produktnamen sind Warenzeichen oder eingetragene Warenzeichen der jeweiligen Titelhalter.

#### Störfallservice

Bitte rufen Sie Ihre lokale Vertretung an: <u>Eaton.com/aftersales</u> oder Hotline After Sales Service: +49 (0) 180 5 223822 (de, en) <u>AfterSalesEGBonn@eaton.com</u>

#### Originalbetriebsanleitung

Die deutsche Ausführung dieses Dokuments ist die Originalbetriebsanleitung.

#### Übersetzung der Originalbetriebsanleitung

Alle nicht deutschen Sprachausgaben dieses Dokuments sind Übersetzungen der Originalbetriebsanleitung.

1. Auflage 2004 weitere Auflagen siehe Änderungsprotokoll

© 2004 by Eaton Industries GmbH, 53105 Bonn

Redaktion: Antje Nonnen

Alle Rechte, auch die der Übersetzung, vorbehalten.

Kein Teil dieses Handbuches darf in irgendeiner Form (Druck, Fotokopie, Mikrofilm oder einem anderen Verfahren) ohne schriftliche Zustimmung der Firma Eaton Industries GmbH, Bonn, reproduziert oder unter Verwendung elektronischer Systeme verarbeitet, vervielfältigt oder verbreitet werden.

Änderungen vorbehalten.

# Inhaltsverzeichnis

| 1                     | Allgemeines                                                                      | 5              |
|-----------------------|----------------------------------------------------------------------------------|----------------|
| 1.1                   | Änderungsprotokoll                                                               | 5              |
| 1.2                   | Zweck dieser Betriebsanleitung                                                   | 5              |
| 1.3                   | Rückmeldungen zu diesem Dokument                                                 | 5              |
| 1.4                   | Weiterführende Literatur                                                         | 6              |
| 2                     | Gerätebeschreibung                                                               | 7              |
| 2.1                   | Funktion                                                                         | 7              |
| 2.2                   | Bestimmungsgemässe Verwendung                                                    | 7              |
| 2.3                   | Geräteausführungen                                                               | 7              |
| 2.4<br>2.4.1<br>2.4.2 | Verpackungsinhalt<br>3,5"-Geräte<br>5,7"-Geräte                                  | 9<br>9<br>10   |
| 2.4.3                 | 7,0"-Geräte                                                                      | 10             |
| 2.5                   | Zubehör                                                                          | 10             |
| 2.6                   | Kennzeichnung                                                                    | 11             |
| 2.7                   | Marine Approbation                                                               | 12             |
| 3                     | Sicherheitsvorschriften                                                          | 13             |
| 3.1                   | Grundsätzliches                                                                  | 13             |
| 3.2                   | Darstellung Hinweistafeln                                                        | 14             |
| 3.3<br>3.3.1<br>3.3.2 | Obligatorisches, Personelles<br>Arbeitssicherheit<br>Qualifikation des Personals | 15<br>15<br>15 |
| 3.3.3                 | Betriebsanleitung                                                                | 15             |
| 3.3.4                 | Installation, Wartung und Entsorgung                                             | 15             |
| 3.3.5                 | Verbote                                                                          | 15             |
| 3.3.0<br>2.4          |                                                                                  | 10             |
| 3.4                   | Geratespezinsche Geranien                                                        | 17             |
| 4                     | Bedienungs- und Anzeigeelemente                                                  | 21             |
| 4.1                   | Übersicht                                                                        | 21             |
| 5                     | Installation                                                                     | 23             |
| 5.1                   | Sicherheitsvorschriften                                                          | 23             |
| 5.2<br>5.2.1          | Voraussetzungen an den Einsatzort<br>Technische Bedingungen für Akzeptanz durch  | 23             |
| 5.2.2                 | Bedingungen für die Marine Approbation (DNV GL)                                  | 23<br>23       |
| 5.2.3                 | Kriterien für die Einbauposition                                                 | 24             |
| 5.3                   | Schnittstellen                                                                   | 25             |

| 5.3.1            | Übersicht Schnittstellen                                                 | 26           |
|------------------|--------------------------------------------------------------------------|--------------|
| 5.3.2            | Konfektionierung der Kabel mit D-Sub-Stecker                             | 28           |
| 5.3.3            | Stromversorgung                                                          | 30           |
| 5.3.4<br>5.2.5   | RS232 (System Port)                                                      | 32           |
| 5.3.5<br>5.2.6   | LISP Device                                                              | - 33<br>- 24 |
| 5.3.0<br>E 2 7   |                                                                          | 34<br>24     |
| 5.3.7<br>E 2 0   | USD-NOSL                                                                 | 34<br>25     |
| 0.0.0<br>5 2 8 1 | Sindi IVVII e-DT IVIdSiel                                                | 30           |
| 5.5.6.1          | Schnittstelle                                                            | 35           |
| 5.3.8.2          | Bedienungs- und Anzeigeelemente der SmartWire-DT Master<br>Schnittstelle | 36           |
| 5.3.8.3          | POW/AUX (Stromversorgung für SmartWire-DT)                               | 37           |
| 5.3.8.4          | SWD (SmartWire-DT Schnittstelle)                                         | 38           |
| 5.3.8.5          | Inbetriebnahme des SmartWire-DT Netzwerks                                | 39           |
| 5.3.9            |                                                                          | 41           |
| 5.3.10<br>E 2.11 | Protidus                                                                 | 44           |
| 5.3.11           | n3480                                                                    | 47           |
| 5.4              | Montage                                                                  | 49           |
| 5.4.1            | Gerat einbauen                                                           | 50           |
| 5.4.2            | Abschirmen der verwendeten Kommunikationsleitungen                       | 54           |
| 6                | Bedienung                                                                | 55           |
| 6.1              | Sicherheitsvorschriften                                                  | 55           |
| 6.2              | Gerät aufstarten                                                         | 56           |
| 6.3              | Gerät ausschalten                                                        | 56           |
| 6.4              | SD-Karte einsetzen und entfernen                                         | 57           |
| _                |                                                                          |              |
| 7                | Wartung und Instandsetzung                                               | 59           |
| 7.1              | Sicherheitsvorschriften                                                  | 59           |
| 7.2              | Wartung                                                                  | 59           |
| 7.2.1            | Resistiv-Touch reinigen                                                  | 59           |
| 7.2.2            | Resistiv-Touch nachkalibrieren                                           | 59           |
| 7.2.3            | Batterie                                                                 | 59           |
| 7.3              | Instandsetzung                                                           | 60           |
| 7.3.1            | Reparaturen                                                              | 60           |
| 7.4              | Störungssuche und -behebung                                              | 61           |
| 8                | Lagerung, Transport und Entsorgung                                       | 63           |
| 8.1              | Sicherheitsvorschriften                                                  | 63           |
| 8.2              | Lagerung                                                                 | 63           |
| 8.3              | Transport                                                                | 63           |
| 8.4              | Entsorgung                                                               | 64           |
|                  |                                                                          |              |
| 9                | Technische Daten                                                         | 65           |
| 9.1              | Masse und Gewichte                                                       | 65           |

Inhaltsverzeichnis

## 1 Allgemeines

## 1.1 Änderungsprotokoll

In der folgenden Tabelle nur die wesentlichsten Änderungen aufgeführt.

| Redaktionsdatum | Seite    | Stichwort                           | neu | Geändert |
|-----------------|----------|-------------------------------------|-----|----------|
| 08/2016         |          | Marine Approbation der Serie XV-102 | 1   |          |
| 06/2018         | <u> </u> | Aktualisierte Approbationen         |     | 1        |
| 07/2019         | <u> </u> | Geräteausführung erweitert          |     | 1        |
| 10/2020         | <u> </u> | Geräteausführung erweitert          |     | 1        |

## 1.2

#### Zweck dieser Betriebsanleitung

Diese Betriebsanleitung beinhaltet die Informationen, die für einen korrekten und sicheren Umgang mit dem Touchdisplay XV-102 notwendig sind. Die Betriebsanleitung gilt als Bestandteil der Geräte und muss immer in deren Nähe aufbewahrt werden.

Diese Betriebsanleitung beschreibt alle Lebensphasen der Geräte: Transport, Installation, Inbetriebnahme, Bedienung, Wartung, Lagerung und Entsorgung. Betriebssystem und Anwendungssoftware werden nicht beschrieben.

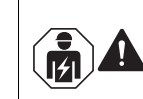

## VORSICHT

Installation erfordert Elektro-Fachkraft

Lesen Sie vor dem Arbeiten mit dem Gerät das Kapitel 3 Sicherheitsvorschriften, 🗎 13. Es beinhaltet wichtige Informationen betreffend Ihrer persönlichen Sicherheit. Dieses Kapitel muss von allen Personen, die mit dem Gerät arbeiten, gelesen und verstanden worden sein.

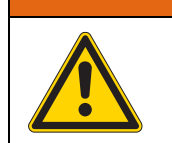

#### Unvollständige Kopie der Betriebsanleitung

Arbeiten mit einzelnen Seiten aus der Betriebsanleitung kann durch nicht Beachten von sicherheitsrelevanten Informationen zu Sach- und Personenschaden führen.

Immer mit vollständigem Dokument arbeiten.

1.3

#### Rückmeldungen zu diesem Dokument

Bitte senden Sie Ihre Kommentare, Empfehlungen oder Anregungen zu diesem Dokument an automation@eaton.com.

### 1 Allgemeines

1.4 Weiterführende Literatur

#### 1.4

### Weiterführende Literatur

#### Hardware

Weitere Informationen zu ergänzenden Geräten und Baugruppen finden Sie in folgenden Dokumenten:

Montageanleitung IL048007ZU

#### Software

Ergänzend zu diesem Dokument können noch folgende Dokumente beim Umgang mit dem Gerät hilfreich sein:

- Schnellstartanleitung XV100 MN04802013Z (Inbetriebnahme des Touchdisplays, Kommunikationsaufbau mit dem Programmier-PC und Projekterstellung mit GALILEO und XSoft-CoDeSys-2)
- Systembeschreibung Windows CE MN05010007Z (Bedienung des Betriebssystems Windows CE auf Touchdisplays)

#### Kommunikationen

Zur Intergration in Ihr System müssen, in Abhängigkeit von der verwendeten Steuerung, zusätzliche Einstellungen der Kommunikationen vorgenommen werden.

Was Sie berücksichtigen und einstellen müssen, beschreiben die folgenden Dokumente:

- Netzwerk in Kürze MN05010009Z
- (Informationen zu Netzwerken im Allgemeinen und zur Integration von PCs und Touchdisplays in Netzwerken)
- Benutzerhandbuch XSOFT-CODESYS 2 MN04802091Z, SPS-Programmierung
- Benutzerhandbuch XSOFT-CODESYS 3 MN048008ZU, SPS-Programmierung

#### Tutorials

Hilfreiche Videos, die Ihnen den Umgang mit bestimmten Funktionen erklären finden Sie auf den dazugehörigen Produktseiten im Internet.

- GALILEO Videos Eaton.eu/GALILEO/#tabs-4
- EasyE4 Tutorials Eaton.eu/easy/#tabs-5

#### SmartWire-DT

- Handbuch SmartWire-DT Das System MN05006002Z
- Handbuch SmartWire-DT Teilnehmer IP20 MN05006001Z
- Handbuch SmartWire-DT Teilnehmer IP67 MN05006001Z

Dokumente, die für Geräte mit SmartWire-DT Master Schnittstelle relevant sind, siehe Kapitel 5.3.8 SmartWire-DT Master, 🗎 35.

#### **Download Center**

Über das Register Kundensupport gelangen Sie zum Download Center - Dokumentation Eaton.eu/doc

#### Produktseiten

Aktuelle Informationen zum Produkt erhalten aus dem Bereich Automatisierung, Steuern und Visualisieren über den Link: Eaton.eu/xv

XV-102 zur Visualisierung der Geräteserie easyE4 über den Link: Eaton.eu/easyE4

#### Eaton Online-Katalog

#### Eaton.eu/ecat

Mit der Eingabe "XV100" in das Suchfeld gelangen Sie gezielt zu dieser Produktgruppe aus dem Bereich Automatisierung, Steuern und Visualisieren.

## 2 Gerätebeschreibung 2.1 Funktion

## 2 Gerätebeschreibung

## 2.1 Funktion

Touchdisplays XV-102 können als Bedien- und Beobachtungsgeräte oder als integrierte Bedien-/Steuergeräte eingesetzt werden.

#### 2.2 Bestimmungsgemässe Verwendung

Touchdisplays XV-102 werden hauptsächlich im Maschinen- und Anlagenbau eingesetzt. Sie sind ausschliesslich für die Beobachtung, Bedienung und Steuerung von Maschinen und Anlagen vorgesehen. Jegliche andere Verwendung muss vorab mit dem Hersteller abgeklärt werden.

### 2.3 Geräteausführungen

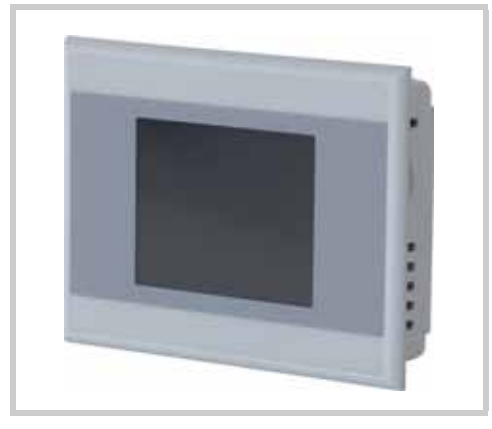

Abb. 1 XV-102 3,5"

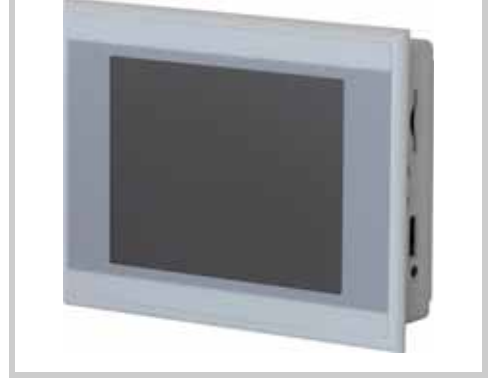

Abb. 2 XV-102 5,7"

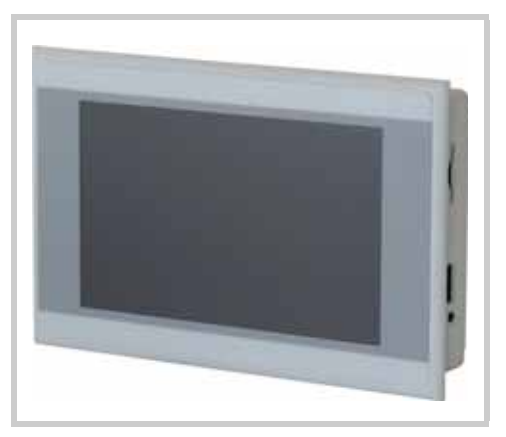

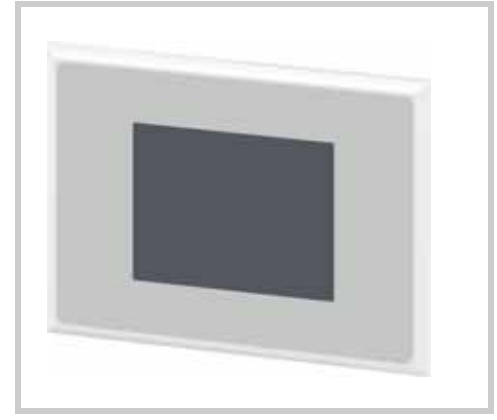

Abb. 3 XV-102 7,0"

Abb. 4 XV-102 Design für easyE4

Touchdisplays XV-102 sind in folgenden Ausführungen erhältlich:

## 2 Gerätebeschreibung

# 2.3 Geräteausführungen

| Grundausstattung                                                                                                  | Display                                                     | Kommunikationsschnittstellen            | XV-102-Typ      |
|----------------------------------------------------------------------------------------------------|-------------------------------------------------------------|-----------------------------------------|-----------------|
| Variante A:                                                                                                    | Resistiv-Touch,<br>3,5" TFT-LCD, 32 Graustufen,<br>QVGA     | -                                       | XV-102-A0-35MQR |
| <ul> <li>1 Steckplatz für 1 SD-Karte</li> <li>Integrierte Schnittstellen:</li> </ul>                              |                                                             | Profibus                                | XV-102-A2-35MQR |
| 1 × Ethernet 100/10                                                                                               |                                                             | RS232                                   | XV-102-A3-35MQR |
| 1 × USB-Device                                                                                                    |                                                             | RS485                                   | XV-102-A4-35MQR |
| Kommunikationsschnittstellen                                                                                      |                                                             | CAN und RS232                           | XV-102-A5-35MQR |
|                                                                                                    | Resistiv-Touch,<br>3,5" TFT-LCD, 64 k Farben,<br>QVGA       | _                                       | XV-102-A0-35TQR |
|                                                                                                    | Resistiv-Touch,<br>5,7" TFT-LCD, 64 k Farben,<br>VGA        | -                                       | XV-102-A3-57TVR |
| Variante B:                                                                                                    | Resistiv-Touch,                                             | -                                       | XV-102-B0-35MQR |
| 1 Steckplatz für 1 SD-Karte<br>Integrigete Schnittstellen:                                                        | 3,5" TFT-LCD, 32 Graustufen,                                | RS232                                   | XV-102-B3-35MQR |
| $1 \times \text{Ethernet 100/10}$                                                                                 | QVGA                                                        | RS485                                   | XV-102-B4-35MQR |
| 1 × USB-Device                                                                                                    |                                                             | CAN und RS232                           | XV-102-B5-35MQR |
| Kommunikationsschnittstellen                                                                                      |                                                             | CAN und RS485                           | XV-102-B6-35MQR |
|                                                                                                    |                                                             | Profibus und RS485                      | XV-102-B8-35MQR |
|                                                                                                    | Resistiv-Touch,<br>3,5" TFT-LCD, 64 k Farben,<br>QVGA       | -                                       | XV-102-B0-35TQR |
|                                                                                                    |                                                             | Profibus                                | XV-102-B2-35TQR |
|                                                                                                    |                                                             | RS232                                   | XV-102-B3-35TQR |
|                                                                                                    |                                                             | RS485                                   | XV-102-B4-35TQR |
|                                                                                                    |                                                             | CAN und RS232                           | XV-102-B5-35TQR |
|                                                                                                    |                                                             | CAN und RS485                           | XV-102-B6-35TQR |
|                                                                                                    |                                                             | Profibus und RS485                      | XV-102-B8-35TQR |
|                                                                                                    |                                                             | SmartWire-DT Master                     | XV-102-BE-35TQR |
| Variante D:                                                                                                    | Resistiv-Touch,<br>5,7" TFT-LCD, 64 k Farben,<br>VGA        | RS232                                   | XV-102-D0-57TVR |
| <ul> <li>1 Steckplatz fur 1 SD-Karte</li> <li>Integrierte Schnittstellen:</li> </ul>                              |                                                             | RS485 und RS232                         | XV-102-D4-57TVR |
| $1 \times \text{Ethernet 100/10}$                                                                                 |                                                             | CAN, RS485 und RS232                    | XV-102-D6-57TVR |
| 1 × USB-Device<br>1 × USB-Host                                                                                    |                                                             | Profibus, RS485 und RS232               | XV-102-D8-57TVR |
| Kommunikationsschnittstellen                                                                                      | Resistiv-Touch,                                             | RS232                                   | XV-102-D0-70TWR |
|                                                                                                    | 7,0" TFT-LCD, 64 k Farben,<br>WVGA                          | RS485 und RS232                         | XV-102-D4-70TWR |
|                                                                                                    |                                                             | CAN, RS485 und RS232                    | XV-102-D6-70TWR |
|                                                                                                    |                                                             | Profibus, RS485 und RS232               | XV-102-D8-70TWR |
| Variante E:                                                                                                    | Resistiv-Touch,<br>5,7" TFT-LCD, 64 k Farben,<br>VGA        | CAN, RS485 und SmartWire-DT Master      | XV-102-E6-57TVR |
| <ul> <li>I Steckplatz fur 1 SD-Karte</li> <li>Integrierte Schnittstellen:</li> <li>1 - Ethernet 100/40</li> </ul> |                                                             | Profibus, RS485 und SmartWire-DT Master | XV-102-E8-57TVR |
| 1 × Ethernet 100/10<br>1 × USB-Device                                                                             | Resistiv-Touch,<br>7,0" TFT-LCD, 64 k Farben,<br>WVGA<br>en | CAN, RS485 und SmartWire-DT Master      | XV-102-E6-70TWR |
| 1 × USB-Host<br>Kommunikationsschnittstellen                                                                      |                                                             | Profibus, RS485 und SmartWire-DT Master | XV-102-E8-70TWR |

| Grundausstattung                                                                  | Display                                               | Kommunikationsschnittstellen | XV-102-Typ      |
|-----------------------------------------------------------------------------------|-------------------------------------------------------|------------------------------|-----------------|
| Variante H:                                                                       | Resistiv-Touch,<br>3,5" TFT-LCD, 64 k Farben,<br>QVGA | RS232                        | XV-102-H3-35TQR |
| <ul><li>1 Steckplatz für 1 SD-Karte</li><li>Integrierte Schnittstellen:</li></ul> |                                                       | RS485                        | XV-102-H4-35TQR |
| 1 × Ethernet 100/10<br>1 × USB-Device                                             | Resistiv-Touch,                                       | RS232                        | XV-102-H3-57TVR |
| 1 × USB-Host (nur 5,7"- und<br>7 0"-Geräte)                                       | 5,7" TFT-LCD, 64 k Farben,<br>VGA                     | RS485                        | XV-102-H4-57TVR |
| Kommunikationsschnittstellen                                                      | Resistiv-Touch,<br>7,0" TFT-LCD, 64 k Farben,<br>WVGA | RS232                        | XV-102-H3-70TWR |
|                                                                                   |                                                       | RS485                        | XV-102-H4-70TWR |

Tab. 1 Geräteausführungen

## 2.4 Verpackungsinhalt

Bei Bedarf können Touchpens im 10er Set (ACCESSORIES-TP-PEN-10, Artikel-Nr. 139808) und weiteres Zubehör bestellt werden. Wenden Sie sich an den Lieferanten.

Das Zubehör, das mit den Touchdisplays XV-102 geliefert wird, ist abhängig von der Gerätegrösse.

#### 2.4.1 3,5"-Geräte

| Stück | Benennung                                                                       |
|-------|---------------------------------------------------------------------------------|
| 1     | Touchdisplay:<br>XV-10235MQR oder<br>XV-10235TQR                                |
| 4     | Halteklammern mit Gewindestift für Geräteeinbau                                 |
| 1     | Dichtungsschnur für Geräteeinbau (in Gerät eingeklebt und/oder lose beigelegt)  |
| 1     | Versorgungsstecker für das Gerät                                                |
| 1     | Versorgungsstecker für SmartWire-DT Master (nur mit XV-102-BEGeräten geliefert) |

Tab. 2 Verpackungsinhalt für 3,5"-Geräte

## 2 Gerätebeschreibung

2.5 Zubehör

#### 2.4.2 5,7"-Geräte

| Stück | Benennung                                                                      |
|-------|--------------------------------------------------------------------------------|
| 1     | Touchdisplay:<br>■ XV-10257TVR…                                                |
| 6     | Halteklammern mit Gewindestift für Geräteeinbau                                |
| 1     | Dichtungsschnur für Geräteeinbau (in Gerät eingeklebt und/oder lose beigelegt) |
| 1     | Versorgungsstecker für das Gerät                                               |
| 1     | Versorgungsstecker für SmartWire-DT Master (nur mit XV-102-EGeräten geliefert) |

Tab. 3 Verpackungsinhalt für 5,7"-Geräte

#### 2.4.3 7,0"-Geräte

| Stück | Benennung                                                                      |
|-------|--------------------------------------------------------------------------------|
| 1     | Touchdisplay:<br>XV-10270TWR                                                   |
| 8     | Halteklammern mit Gewindestift für Geräteeinbau                                |
| 1     | Dichtungsschnur für Geräteeinbau (in Gerät eingeklebt und/oder lose beigelegt) |
| 1     | Versorgungsstecker für das Gerät                                               |
| 1     | Versorgungsstecker für SmartWire-DT Master (nur mit XV-102-EGeräten geliefert) |

Tab. 4 Verpackungsinhalt für 7,0"-Geräte

## Zubehör

Es ist verschiedenes Zubehör erhältlich. Nur Originalzubehör verwenden.

Bestellen Sie Zubehör bei Ihrem Lieferanten.

2.5

## 2 Gerätebeschreibung 2.6 Kennzeichnung

## 2.6 Kennzeichnung

Typenschild

Zur Identifizierung des Geräts ist auf dessen Rückseite ein Typenschild angebracht. Das Typenschild enthält folgende Informationen:

- Hersteller-Adresse
- Typenbezeichnung
- Erforderliche Stromversorgung
- Artikel-Nr. (Part-No oder Art.-No)
- Serie-Nr.
- Herstellungs-Zeitpunkt (Woche/Jahr)
- Zulassungs-Zeichen und Informationen zur Zulassung
- Anordnung von Schnittstellen und Bedienelementen
- Erlaubte Einbauausrichtungen (Oberkante «Top»)

Support

Um einen schnellen und optimalen Support zu erhalten, geben Sie dem Kundendienst immer folgende Daten vom Typenschild an:

- Artikel-Nr. (Part-No oder Art.-No)
- Serie-Nr. (Serial-No)

## 2 Gerätebeschreibung

2.7 Marine Approbation

## 2.7

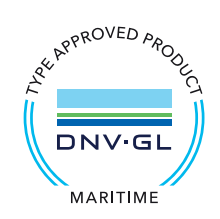

## **Marine Approbation**

### Erhaltene Typzulassungen

Die Touchdisplays Touchdisplay XV-102 haben die Schiffszulassung für Det Norsk Veritas / Germanischer Loyd (DNV GL)

 Type-Approval DNVGL-CG-0339, Edition November 2015
 "Umweltprüfvorschrift für elektrische, elektronische und programmierbare Geräte und Systeme" Certificate No.: TAA00000NC

#### Standortklassen

| Temperatur   | B - Umgebungstemperatur: 0°C bis +55°C                                                  |
|--------------|-----------------------------------------------------------------------------------------|
| Feuchtigkeit | B - Relative Luftfeuchtigkeit bis zu 100% bei allen relevanten Temperaturen.            |
| Vibration    | A - Schott, Balken/Spanten, Deck, Brücke, Beschleunigungsamplitude: 0,7 g               |
| EMV          | B* - Alle Standorte (einschließlich Brücke und dem offenen Deck)                        |
| Vorgabe      | Der erforderliche Schutz nach den DNV-GL Regeln ist bei der Montage an Bord vorzusehen. |

\* Filter / Ferrite können zur Erfüllung erforderlich sein, siehe Installationseinschränkungen

## Installationseinschränkungen

- Installieren und in Betrieb nehmen mit Bezug auf die Dokumentation zum Touchdisplay
- Geschirmte Kommunikationsleitung verbessern das EMV-Verhalten
- PE-Anschluss von Kommunikationsleitung verbessert das EMV-Verhalten (z. B. Erdungsanschlusskit: EATON ZB4-102-KS1)

| Standortklasse | Interface                   | Installation                                              |
|----------------|-----------------------------|-----------------------------------------------------------|
|                | Spanungs-<br>versorgung     | Entstörfilter einbauen                                    |
|                | Ethernet                    |                                                           |
|                | SWD-                        |                                                           |
| EMV B          | Kommunikation               | - Districtory Ois day Familtan adap Orany Familtan in man |
|                | SWD-Spanungs-<br>versorgung | 20cm Abstand zum Gerätestecker.                           |
|                | RS485                       |                                                           |
|                | RS232                       |                                                           |

- 5.2.2 Bedingungen f
  ür die Marine Approbation (DNV GL), 
   <sup>■</sup> 23
   5.3.3 Abschnitt Entstörfilter f
  ür die 24-V-DC-Versorgung, 
   <sup>■</sup> 30
  - 5.4.2 Abschirmen der verwendeten Kommunikationsleitungen, 🖹 54

## 3 Sicherheitsvorschriften

## 3.1 Grundsätzliches

Das Gerät entspricht dem Stand der Technik und den anerkannten sicherheitstechnischen Regeln, trotzdem können Gefahren entstehen.

Das Gerät darf nur in einwandfreiem technischen Zustand, unter Beachtung dieses Dokumentes, betrieben werden.

Lesen Sie vor dem Arbeiten mit dem Gerät dieses Kapitel. Es beinhaltet wichtige Informationen betreffend Ihrer persönlichen Sicherheit. Dieses Kapitel muss von allen Personen, die mit dem Gerät arbeiten, gelesen und verstanden worden sein.

## 3 Sicherheitsvorschriften

3.2 Darstellung Hinweistafeln

## 3.2

## **Darstellung Hinweistafeln**

Die Hinweistafeln werden in diesem Dokument entsprechend der zu beschreibenden Gefahrenstufe wie folgt eingesetzt:

## 🔥 GEFAHR

#### Signalwort GEFAHR

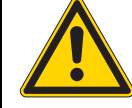

Weist auf eine unmittelbar gefährliche Situation hin, die, wenn sie nicht vermieden wird, zum Tod oder zu schwerer Verletzung führt.

## **WARNUNG**

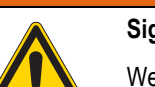

### Signalwort WARNUNG

Weist auf eine potentiell gefährliche Situation hin, die, wenn sie nicht vermieden wird, zum Tod oder zu schwerer Verletzung führen könnte.

## 

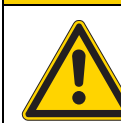

#### Signalwort VORSICHT

Weist auf eine potentiell gefährliche Situation hin, die, wenn sie nicht vermieden wird, zu geringfügiger oder mässiger Verletzung führen könnte.

## VORSICHT

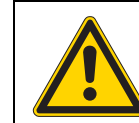

#### Signalwort VORSICHT ohne Gefahrenzeichen

Weist auf eine Situation hin, die, wenn sie nicht vermieden wird, zu Sachschaden führen könnte.

Weist auf nützliche Informationen hin.

Das verwendete Gefahrensymbol und der Text informieren über die konkrete Gefahr und über Massnahmen zur Gefahrenabwehr.

## 3 Sicherheitsvorschriften 3.3 Obligatorisches, Personelles

| 3.3   | Obligatorisches, Personelles                                                                                                    |
|-------|----------------------------------------------------------------------------------------------------|
| 3.3.1 | Arbeitssicherheit                                                                                                    |
|       | Anerkannte Regeln der Arbeitssicherheit (betriebliche und staatliche) müssen eingehalten werden.                                                                                                    |
| 3.3.2 | Qualifikation des Personals                                                                                                    |
|       | Das Personal für Installation, Bedienung, Wartung und Instandsetzung muss die entsprechende Qualifi-<br>kation für diese Arbeiten aufweisen. Diese Personen müssen ausreichend geschult bzw. eingewiesen<br>und über alle Gefahren und Risiken in Verbindung mit dem Gerät informiert sein. |
| 3.3.3 | Betriebsanleitung                                                                                                    |
|       | Es ist sicherzustellen, dass jede Person, die in irgendeiner Lebensphase des Geräts mit ihm arbeitet, die relevanten Teile der Betriebsanleitung gelesen und verstanden hat.                                                                                                    |
|       |                                                                                                    |
|       | Unvollständige Kopie der Betriebsanleitung                                                                                                    |
|       | Arbeiten mit einzelnen Seiten aus der Betriebsanleitung kann durch nicht Beachten von sicherheitsrelevanten Informationen zu Sach- und Personenschaden führen.                                                                                                    |
|       | Immer mit vollständigem Dokument arbeiten.                                                                                                    |
| 3.3.4 | Installation, Wartung und Entsorgung                                                                                                    |
|       | Es ist sicherzustellen, dass das Gerät fachgerecht und unter Berücksichtigung aller relevanten Normen und sicherheitstechnischen Regeln angeschlossen, montiert, gewartet und entsorgt wird.                                                                                                |
| 3.3.5 | Verbote                                                                                                    |
|       | Verboten ist die Realisierung sicherheitsrelevanter Funktionen (im Sinne von Personen- und Maschinen-<br>schutz) über das Gerät.                                                                                                    |

## 3 Sicherheitsvorschriften

3.3 Obligatorisches, Personelles

3.3.6

#### Voraussetzungen für einwandfreien Betrieb

Damit das Gerät die vertraglichen Bedingungen erfüllen kann, sind folgende Punkte einzuhalten:

- Nur dafür qualifizierte Personen dürfen mit dem Gerät arbeiten.
- Diese Personen haben die Betriebsanleitung gelesen und halten sich an die enthaltenen Anweisungen.
- Die Umgebungsbedingungen werden eingehalten. Siehe Kapitel 9.9 Umgebungsbedingungen,
   76.
- Die Wartungsarbeiten werden korrekt ausgeführt.
- Explosionsgefährliche Umgebung, Zone 22: Der Erdungswiderstand von zugänglichen metallischen Gehäuseteilen muss kleiner als 10<sup>9</sup> Ohm sein.

Wir lehnen die Haftung für Schäden, Folgeschäden und Unfälle ab, die durch folgende Ursachen entstehen:

- Missachtung von Regeln der Arbeitssicherheit
- Ausfall oder Funktionsstörung des Geräts
- Unsachgemässe Behandlung und Handhabung
- Nichtbeachtung der Betriebsanleitung
- Umbauten, Änderungen und Reparaturen am Gerät

( → Reparaturen, siehe Kapitel 7.3.1 Reparaturen, 🖹 60.

## 3 Sicherheitsvorschriften 3.4 Gerätespezifische Gefahren

## Gerätespezifische Gefahren

#### GEFAHR

#### Explosionsgefahr

Wird in explosionsgefährdeter Umgebung während des Betriebs eine elektrische Steckverbindung getrennt oder wird das Gerät gefährlichen Schlägen ausgesetzt, kann dies zu Tod und schweren Verletzungen sowie zu Sachschaden führen.

- Gerät ausschliesslich in folgender Umgebung einsetzen:
  - Explosionsungefährliche Umgebung
     Explosionsgefährliche Umgebung, Zone 22 (gemäss ATEX 94/9/EG)
- Explosionsgefährliche Umgebung, Zone 22: Der Erdungswiderstand von zugänglichen metallischen Gehäuseteilen muss kleiner als 10<sup>9</sup> Ohm sein.
- Beim Einsatz in der explosionsgefährlichen Zone 22, ist die Umgebung so zu gestalten, dass keine Büschelentladung entstehen kann.
  - Verhindern, dass das Gerät gefährlichen Schlägen ausgesetzt ist.
- Gerät in explosionsgefährlicher Umgebung nur betreiben, wenn es korrekt montiert ist.
- > Vor dem Trennen von Steckverbindungen das Gerät spannungslos schalten.

### 

#### Spannungsführende Teile im Gerät

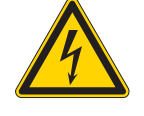

Bei offenem Gerät besteht die Gefahr eines elektrischen Schlages durch Berühren spannungsführender Teile.

Gerät darf nicht geöffnet werden.

#### 

#### Potentialausgleichsströme

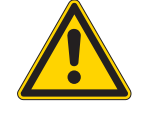

Grosse Ausgleichsströme zwischen den Schutzleitersystemen verschiedener Geräte können zu Betriebsstörungen durch Signalstörungen oder zu Brand führen.

 Falls notwendig, einen Potentialausgleichsleiter mit dem mehrfachen Querschnitt des Kabelschirms parallel zum Kabel verlegen.

#### **VORSICHT**

Elektrostatische Entladung

Elektrostatische Entladungen können Bauteile schädigen oder zerstören.

- Berühren von elektrostatisch gefährdeten Bauteilen (z. B. Steckerpins) vermeiden.

3.4 Gerätespezifische Gefahren

#### VORSICHT

Nicht galvanisch getrennte Schnittstellen

Das Gerät kann durch Potentialunterschiede beschädigt werden.

Die GND-Anschlüsse aller Bussteilnehmer müssen verbunden werden.

#### VORSICHT

Empfindliche Resistiv-Touch-Oberfläche

Beschädigung des Resistiv-Touch durch spitze oder scharfe Gegenstände.

- Resistiv-Touch nur mit Finger oder Touchpen berühren.
- Falls Handschuhe getragen werden, müssen diese sauber sein. Sie dürfen nicht mit abrasivem Staub oder spitzen Partikeln behaftet sein.

## VORSICHT

#### Datenverlust

Tritt, während eine SD-Karte beschrieben wird, ein Spannungsabfall auf oder wird diese entfernt, kann dies zu Datenverlust oder zur Zerstörung der SD-Karte führen.

- SD-Karte nur in spannungslosem Zustand des Geräts einsetzen.
- Das Schreiben auf SD-Karten möglichst vermeiden. Gründe:
  - Die Anzahl Schreibzyklen von SD-Karten ist begrenzt.
  - Schreiben bei gleichzeitigem Spannungsabfall führt mit hoher Wahrscheinlichkeit zu Datenverlust.
- SD-Karte nur in spannungslosem Zustand des Geräts entfernen.
- Vor dem Ausschalten sicherstellen, dass keine Software eine SD-Karte beschreibt.

### VORSICHT

#### Gerät in betautem Zustand

Ist oder war das Gerät klimatischen Schwankungen (Temperaturschwankungen, Luftfeuchtigkeit) ausgesetzt, kann sich Feuchtigkeit am oder im Gerät niederschlagen (Gerät ist in betautem Zustand). Es besteht Kurzschlussgefahr.

- > Das Gerät im betauten Zustand nicht einschalten.
- Ist das Gerät betaut oder war es Temperaturschwankungen ausgesetzt, vor der Inbetriebnahme das Gerät der Raumtemperatur angleichen lassen (Gerät nicht direkter Wärmestrahlung von Heizgeräten aussetzen).

| VORSICHT                                                                                                    |
|----------------------------------------------------------------------------------------------------|
| UV-Licht                                                                                                    |
| Kunststoffe können unter Einwirkung von UV-Licht verspröden, wodurch sich die Lebensdauer des Geräts reduziert. |
| Das Gerät vor direkter Sonnenbestrahlung und Lampen mit UV-Strahlen schüt-<br>zen.                              |

## 3 Sicherheitsvorschriften 3.4 Gerätespezifische Gefahren

| VORSICHT                                                                                    |
|---------------------------------------------------------------------------------------------|
| Reinigung des Geräts                                                                        |
| Beschädigung des Geräts durch spitze oder scharfe Gegenstände und durch Flüs-<br>sigkeiten. |
| Keine spitzen oder scharfen Gegenstände (z. B. Messer) zum Reinigen verwen-<br>den.         |
| Keine aggressiven oder scheuernden Reinigungs- und Lösungsmittel verwen-<br>den.            |
| Verhindern, dass Flüssigkeiten in das Gerät gelangen (Kurzschlussgefahr).                   |

3 Sicherheitsvorschriften

3.4 Gerätespezifische Gefahren

4 Bedienungs- und Anzeigeelemente

## 4.1 Übersicht

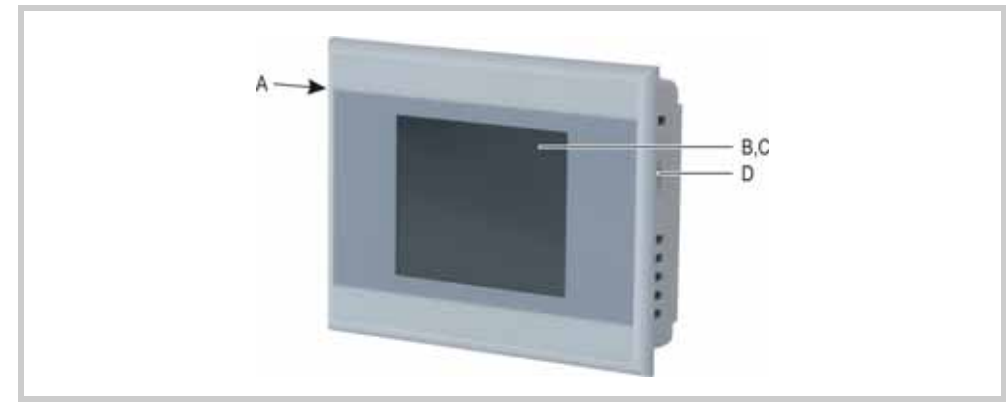

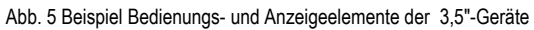

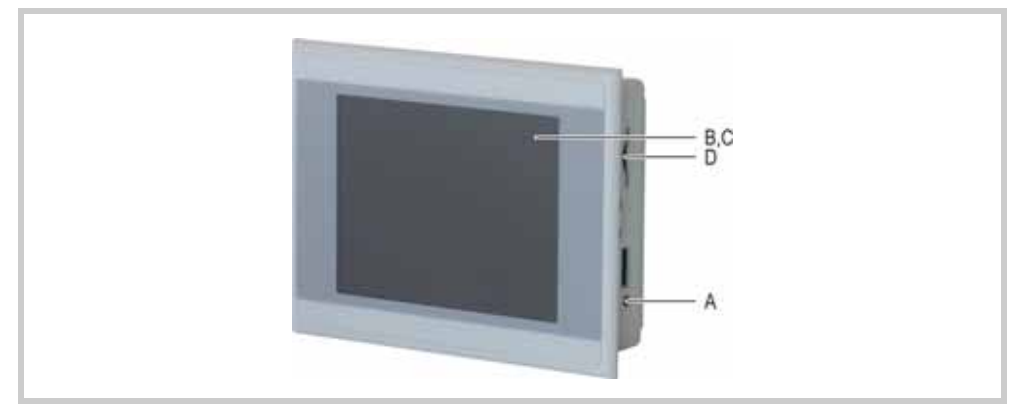

Abb. 6 Bedienungs- und Anzeigeelemente der 5,7"- und 7,0"-Geräte

Das Gerät hat folgende Bedienungs- und Anzeigeelemente:

| Element |                | Funktion                                                                                                    |  |
|---------|----------------|----------------------------------------------------------------------------------------------------|--|
| A       | Control-Taster | Funktion ist abhängig von der verwendeten Software.                                                                                                    |  |
| В       | Display        | Bedienungs- und Anzeigeelemente anzeigen.                                                                                                    |  |
| С       | Touchsensor    | Resistiv-Touch:<br>Erfassung der Betätigung der auf dem Display dargestellten Bedie-<br>nungselemente. Die Bedienung erfolgt durch Berührung mittels Finger<br>oder Touchpen. |  |
| D       | SD-Slot 0      | Steckplatz für SD-Karte.                                                                                                    |  |
|         |                |                                                                                                    |  |

Tab. 5 Bedienungs- und Anzeigeelemente

4 Bedienungs- und Anzeigeelemente

4.1 Übersicht

| Installation                                                                                                    |  |  |
|----------------------------------------------------------------------------------------------------|--|--|
| Sicherheitsvorschriften                                                                                                    |  |  |
| Lesen Sie vor der Installation und Inbetriebnahme des Geräts das Kapitel 3 Sicherheits-<br>vorschriften,  ■ 13. Es beinhaltet wichtige Informationen betreffend Ihrer persönlichen<br>Sicherheit.                                                                                                    |  |  |
| Voraussetzungen an den Einsatzort                                                                                                    |  |  |
| <ul> <li>Zulassungen:<br/>Das Gerät darf ausschliesslich an Orten eingesetzt werden, für die das Gerät zugelassen ist. Siehe<br/>Kennzeichnungen auf dem Typenschild und Kapitel 9 Technische Daten,          65.     </li> </ul>                                                                                                    |  |  |
| Stromversorgung:<br>Die Stromversorgung muss entsprechend Kapitel 9.5.1 Stromversorgung,  71, gew  71, gew  71, |  |  |
| Technische Bedingungen für Akzeptanz durch Underwriters Labaratories Inc. (UL)                                                                                                    |  |  |
| <ul> <li>Folgende Bedingungen sind für die Zulassung gemäss der Norm UL 508 zu berücksichtigen:</li> <li>Umgebungsbedingungen: <ul> <li>Max. Umgebungstemperatur: 50°C</li> <li>Verschmutzungsgrad 2</li> </ul> </li> <li>Die Schraubklemmen des Steckverbinders für die Stromversorgung müssen mit einem max. Drehmoment von 0,60,8 Nm bzw. 57 Lb. In. angezogen sein.</li> <li>Nur XV-102-BE und XV-102-EGeräte:<br/>Die Versorgungsspannung U<sub>Aux</sub> der SmartWire-DT Master Schnittstelle muss extern vor Überstrom und Kurzschluss geschützt werden mittels: <ul> <li>Leitungsschutzschalter 24 VDC, Nennstrom 2 A, Auslösecharakter Z</li> <li>oder Schmelzsicherung 2 A.</li> </ul> </li> </ul>                                                                                                    |  |  |
| Bedingungen für die Marine Approbation (DNV GL)                                                                                                    |  |  |
| <ul> <li>Folgende DNV GL-Regeln für die Schiffszulassung nach Type-Approval DNVGL-CG-0339 berücksichtigen:</li> <li>1 Vollständige und fachgerechte Installation und Inbetriebnahme entsprechend den DNV GL Regeln und den Eaton Vorgaben.</li> <li>2 Einbau von Entstörfiltern für die 24-V-DC-Versorgung.</li> <li>3 Abschirmen der verwendeten Kommunikationsleitungen.</li> <li>2.7 Marine Approbation,  12 <ul> <li>12 <ul> <li>5.3.3 Abschnitt Entstörfilter für die 24-V-DC-Versorgung,  30 </li> <li>5.4.2 Abschirmen der verwendeten Kommunikationsleitungen,  54</li> </ul> </li> </ul></li></ul>                                                                                                    |  |  |
|                                                                                                    |  |  |

## 5 Installation

5.2 Voraussetzungen an den Einsatzort

5.2.3

#### Kriterien für die Einbauposition

Das Gerät ist für den Einbau in Schaltschränke, Schalttafeln oder Schaltpulte vorgesehen. Es kann quer oder hochkant eingebaut werden. Für die Auswahl der Einbauposition sind folgende Eigenschaften zu beachten:

- Keine direkte Sonnenbestrahlung auf das Gerät (Kunststoffteile des Geräts können unter Einwirkung von UV-Licht verspröden, wodurch sich die Lebensdauer des Geräts reduziert).
- Soll das Gerät in explosionsgefährlicher Umgebung eingesetzt werden, das Gerät keinen gefährlichen Schlägen aussetzen.
- Der Neigungswinkel zum senkrechten Einbau darf ohne Fremdbelüftung max. ±45° betragen.
- Die Bedienungselemente an der Serviceseite des Geräts und die Kabelanschlüsse sind in eingebautem Zustand zugänglich.
- Die Umgebungsbedingungen werden eingehalten. Siehe Kapitel 9.9 Umgebungsbedingungen, 

  76.
- Ausreichende Belüftung (Kühlung) muss gewährleistet sein durch:
  - Freiraum von min. 3 cm zu den Lüftungsschlitzen
  - Abstand von min. 15 cm zu wärmestrahlenden Bauteilen wie z. B. stark belastete Transformatoren
  - Die zu erwartenden Temperaturen sind im zulässigen Bereich. Siehe Kapitel 9.9 Umgebungsbedingungen, 

    76.
- Eigenschaften der Montageflächen:
  - Materialstärke am Einbauausschnitt 2...5 mm
  - Ebenheit ≤ 0,5 mm
    - (Diese Bedingung muss auch bei eingebautem Gerät eingehalten werden!)
  - Rauhtiefe Rz ≤ 120

## Schnittstellen

#### 

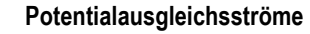

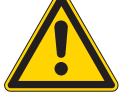

Grosse Ausgleichsströme zwischen den Schutzleitersystemen verschiedener Geräte können zu Betriebsstörungen durch Signalstörungen oder zu Brand führen.

 Falls notwendig, einen Potentialausgleichsleiter mit dem mehrfachen Querschnitt des Kabelschirms parallel zum Kabel verlegen.

#### VORSICHT

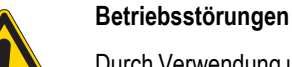

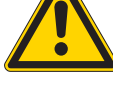

Durch Verwendung ungeeigneter oder unsachgemäss konfektionierter Kabel sowie durch unfachmännische Verdrahtung können die in den technischen Daten aufgeführten Werte und die elektromagnetische Verträglichkeit (EMV) nicht gewährleistet werden.

- Nur von Fachleuten konfektionierte Kabel verwenden.
- Die verwendeten Kabel müssen entsprechend der Schnittstellenbeschreibung in diesem Dokument konfektioniert sein.
- Bei der Verdrahtung des Geräts müssen die Hinweise zur Verdrahtung der entsprechenden Schnittstelle befolgt werden.
- > Allgemeingültige Richtlinien und Normen müssen erfüllt werden.

#### VORSICHT

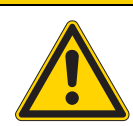

Nicht galvanisch getrennte Schnittstellen

Das Gerät kann durch Potentialunterschiede beschädigt werden.

> Die GND-Anschlüsse aller Bussteilnehmer müssen verbunden werden.

# 5 Installation

5.3 Schnittstellen

5.3.1

## Übersicht Schnittstellen

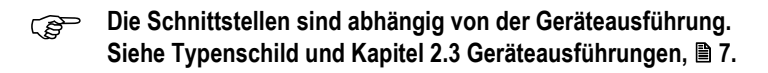

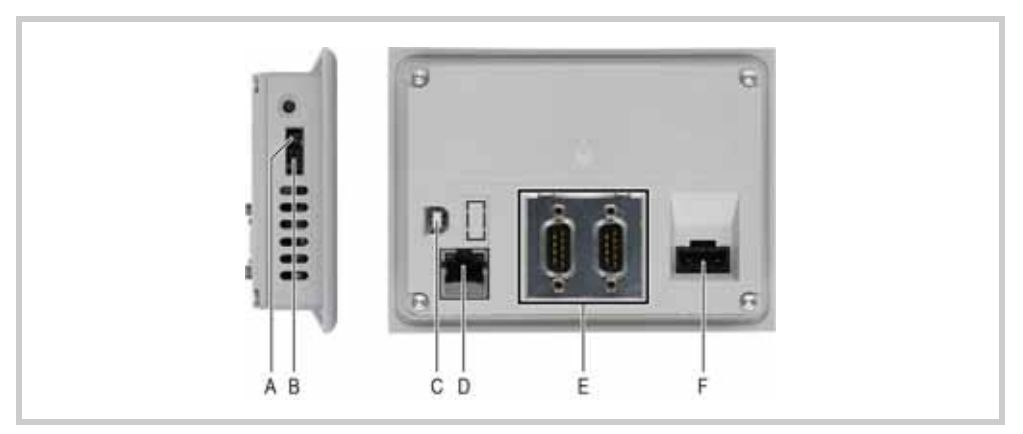

Abb. 7 Beispiel Schnittstellen der 3,5"-Geräte ohne SmartWireDT-Master

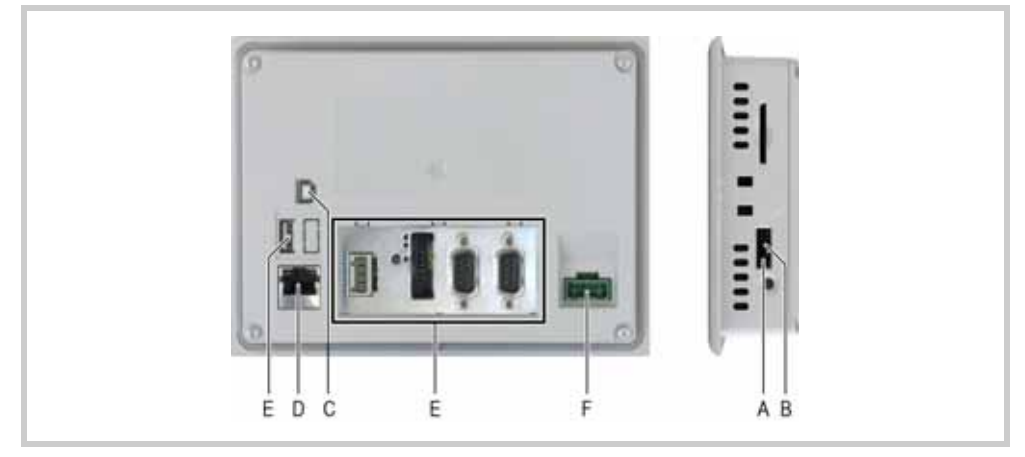

Abb. 8 Beispiel Schnittstellen der 5,7"- und 7,0"-Geräte mit SmartWireDT-Master

| Sc | hnittstelle                                       | Schnittstellenbeschreibung |  |
|----|---------------------------------------------------|----------------------------|--|
| A  | Jumper UPD/RUN                                    | Nur für Servicezwecke      |  |
| В  | DIAG                                              | Nur für Servicezwecke      |  |
| С  | USB-Device                                        | → Kapitel 5.3.6, 🖹 34      |  |
| D  | Ethernet                                          | → Kapitel 5.3.5, 🗎 33      |  |
| Е  | Schnittstellen abhängig von der Geräteausführung: |                            |  |
|    | USB-Host                                          | → Kapitel 5.3.7, 🖹 34      |  |
|    | SmartWire-DT Master                               | → Kapitel 5.3.8, 🗎 35      |  |
|    | CAN                                               | → Kapitel 5.3.9, 🖹 41      |  |
|    | Profibus                                          | → Kapitel 5.3.10, 🗎 44     |  |
|    | RS232 (System Port)                               | → Kapitel 5.3.4, 🗎 32      |  |
|    | RS485                                             | → Kapitel 5.3.11, 🖹 47     |  |
| F  | Stromversorgung                                   | → Kapitel 5.3.3, 🖹 30      |  |

Tab. 6 Übersicht Schnittstellen

## 5 Installation

## 5.3 Schnittstellen

5.3.2

#### Konfektionierung der Kabel mit D-Sub-Stecker

Die Ausführung der Busverkabelung ist ein wesentlicher Faktor für den zuverlässigen Betrieb sowie für die elektromagnetische Verträglichkeit (EMV).

Anforderungen an die Verdrahtung

- Die Kabel müssen abgeschirmt sein.
- Der Kabelschirm muss aus einem Kupfergeflecht bestehen.
- Der Kabelschirm muss grossflächig und impedanzarm mit dem Steckergehäuse kontaktiert sein. Dies wird erreicht durch:
  - Verwendung von metallischen oder metallisierten Steckergehäusen mit einer Bride als Zugentlastung.
  - Die Bride muss mit dem Stecker fest verschraubt sein.

#### Kabelschirm anschliessen

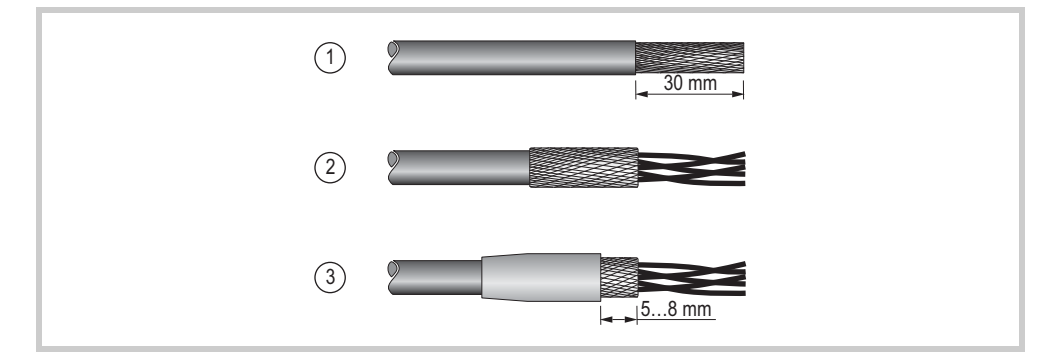

Abb. 9 Kabelschirm anschliessen

- 1 Isolieren Sie das Kabelende so ab, dass das Schirmgeflecht ca. 3 cm frei liegt.
- 2 Stülpen Sie das Schirmgeflecht über den Kabelmantel zurück.
- 3 Schrumpfen Sie einen ca. 3 cm langen Schrumpfschlauch über das zurückgestülpte Schirmgeflecht-Ende oder verwenden Sie eine Gummitülle.
  - Der Schirmgeflecht muss am Kabelende 5...8 mm frei bleiben.
  - Das zurückgestülpte Schirmgeflecht-Ende muss vom Schrumpfschlauch oder von der Gummitülle abgedeckt sein.
- 4 Montieren Sie den D-Sub-Stecker an das Kabelende:
  - Das blanke Schirmgeflecht muss mit der Bride an das Steckergehäuse geklemmt werden.

## 5 Installation 5.3 Schnittstellen

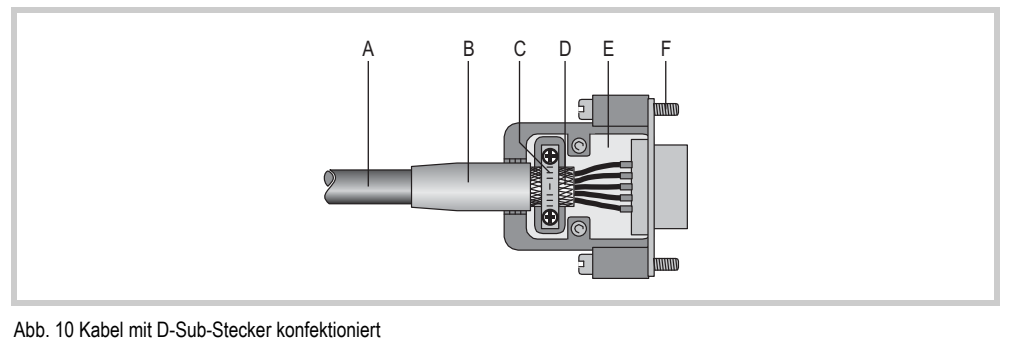

A Kabel mit Kabelmantel

B Schrumpfschlauch oder GummitülleC Bride

D Schirmgeflecht E D-Sub-Stecker

- F Befestigungsschraube UNC
- Die in den technischen Daten des Geräts aufgeführten Werte bezüglich der EMV (Immunität und Emission) können nur bei Einhaltung der vorgeschriebenen Kabelausführung garantiert werden!

## 5 Installation

5.3 Schnittstellen

#### 5.3.3

## Stromversorgung

Das Gerät besitzt eine interne Schmelzsicherung und einen Verpolungsschutz. Die Funktionserdung ist ausschliesslich mit der Steckerblende verbunden, nicht aber mit 0 V. Das Gehäuse ist aus Kunststoff und potentialfrei. Die Stromversorgung des Geräts ist **nicht** galvanisch getrennt.

Das Gerät benötigt eine Stromversorgung von 24 VDC von einem AC/DC-Wandler mit sicherer Trennung (SELV). Weitere Eigenschaften der benötigten Stromversorgung, siehe Kapitel 9.5.1 Stromversorgung, 

71.

 SELV (Sicherheits-Kleinspannung: safety extra low voltage): Stromkreis, bei dem auch bei einem einzelnen Fehler keine gefährliche Spannung auftritt.

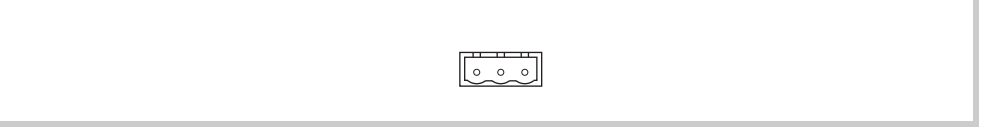

Abb. 11 Stromversorgungs-Schnittstelle

#### Verdrahtung

 Steckverbinder Phoenix Contact MSTB 2.5/3-ST-5.08, Phoenix Art.-Nr. 1757022 wird mit dem Gerät geliefert.

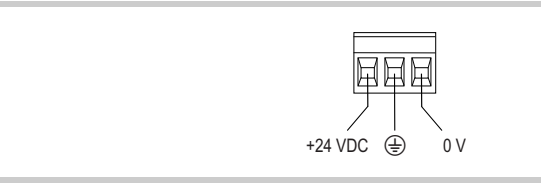

Abb. 12 Steckverbinder Phoenix Contact MSTB 2.5/3-ST-5.08 (Ansicht von der Verdrahtungsseite)

| Anschluss | Belegung                                                                                                    |
|-----------|----------------------------------------------------------------------------------------------------|
| +24 VDC   | Versorgungsspannung +24 VDC                                                                                                    |
| Ð         | Funktionserdung mit Steckerblende verbunden.<br>Muss nicht angeschlossen werden.<br>Dieser Anschluss kann, sofern von der Einbauumgebung gefordert, als<br>Schutzerdanschluss verwendet werden. |
| 0 V       | Versorgungsspannung 0 V                                                                                                    |
|           |                                                                                                    |

Tab. 7 Belegung Steckverbinder

Beim Konfektionieren der Verdrahtung des Steckverbinders ist Folgendes zu beachten:

| Verdrahtung des Steckverbinders konfektionieren |                                                                                                    |  |
|-------------------------------------------------|----------------------------------------------------------------------------------------------------|--|
| Klemmenart Schraubklemme steckbar               |                                                                                                    |  |
| Querschnitt                                     | <ul> <li>min. 0,75 mm<sup>2</sup> / max. 2,5 mm<sup>2</sup> (Litze oder Draht)</li> <li>min. AWG18 / max. AWG12</li> </ul> |  |
| Abisolierlänge                                  | 7 mm                                                                                                    |  |
| Max. Anzugsdrehmoment                           | 0,60,8 Nm / 57 Lb. In.                                                                                                    |  |

Tab. 8 Verdrahtung des Steckverbinders konfektionieren

#### Entstörfilter für die 24-V-DC-Versorgung

Zur Einhaltung der EMV B Bestimmungen, ist für die Spannungsversorgung der Einbau zusätzlicher Entstörfilter notwendig.

Integrierend Sie einen Entstörfilter in die Verdrahtung.

Je nach benötigter Leistung können die folgenden Filter verwendet werden:

- XT-FIL-1 Entstörfilter für 24-V-DC-Versorgung bis 2,2 A (Eaton Artikel-Nr. 285316) oder
- XT-FIL-2 Entstörfilter für 24-V-DC-Versorgung bis 12 A (Eaton Artikel-Nr. 118980)

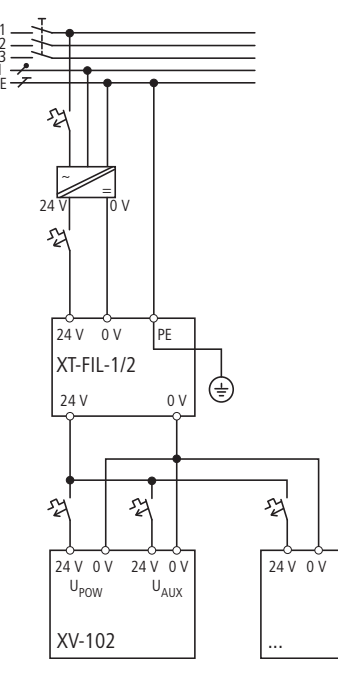

Abb. 13 Spannungsversorgung mit EMV Filter

Die Erdung erfolgt entweder über

die integrierte Kontaktfeder des Filters auf eine geerdete Metallplatte

oder über

eine separate Leitung zum PE-Anschluss des Filters.

Je nach Strombedarf oder Projektierung können auch mehrere Filter eingesetzt werden.

- (ﷺ) 2.7 Marine Approbation, 12
  - 5.2.2 Bedingungen für die Marine Approbation (DNV GL),  **23** 5.4.2 Abschirmen der verwendeten Kommunikationsleitungen, **■ 54**

## 5 Installation

5.3 Schnittstellen

### 5.3.4

#### RS232 (System Port)

Die RS232-Schnittstelle ist nicht galvanisch getrennt.

## VORSICHT

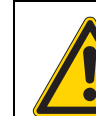

Das Gerät kann durch Potentialunterschiede beschädigt werden.

> Die GND-Anschlüsse aller Bussteilnehmer müssen verbunden werden.

Nicht galvanisch getrennte Schnittstellen

Abb. 14 RS232-Schnittstelle (9-polig, D-Sub, male, UNC)

| Signal | Belegung                                                             |
|--------|----------------------------------------------------------------------|
| DCD    | Data Carrier Detected                                                |
| RxD    | Receive Data                                                         |
| TxD    | Transmit Data                                                        |
| DTR    | Data Terminal Ready                                                  |
| GND    | Ground                                                               |
| DSR    | Data Set Ready                                                       |
| RTS    | Request to Send                                                      |
| CTS    | Clear to Send                                                        |
| RI     | Ring Indicator                                                       |
|        | Signal<br>DCD<br>RxD<br>TxD<br>DTR<br>GND<br>DSR<br>RTS<br>CTS<br>RI |

Tab. 9 PINbelegung RS232-Schnittstelle

#### Verdrahtung

Es müssen abgeschirmte Kabel eingesetzt werden.

| Die maximale Baudrate ist von der Leitungslange abnangig: |               |  |
|-----------------------------------------------------------|---------------|--|
| Leitungslänge                                             | Max. Baudrate |  |
| 2,5 m                                                     | 115200 Bit/s  |  |
| 5 m                                                       | 57600 Bit/s   |  |
| 10 m                                                      | 38400 Bit/s   |  |
| 15 m                                                      | 19200 Bit/s   |  |
| 30 m                                                      | 9600 Bit/s    |  |

Tab. 10 Abhängigkeit Leitungslänge / Baudrate

Bei der Konfektionierung darauf achten, dass der Kabelschirm elektrisch gut leitend mit dem Steckergehäuse verbunden ist (→ Kapitel 5.3.2, 🗎 28).

#### 5.3.5 Ethernet

| LINK ACT |  |
|----------|--|
|          |  |
|          |  |

Abb. 15 Ethernet-Schnittstelle (Buchse RJ45)

| LED         | Signal   | Bedeutung                                    |
|-------------|----------|----------------------------------------------|
| ACT (gelb)  | blinkt   | Ethernet ist aktiv (Datenverkehr)            |
| LINK (grün) | leuchtet | Aktives Netz ist zugeschaltet und detektiert |

Tab. 11 Kontroll-LEDs Ethernet-Schnittstelle

Geschirmtes TwistedPair-Kabel (STP) für Vernetzung verwenden:

Kräfte auf die Ethernet-Schnittstelle

- Für Verbindung von Gerät zu Gerät: ausgekreuztes Kabel (Crossover-Kabel)
- Für Verbindung zu Hub/Switch: 1:1-Patchkabel
- Maximale Kabellänge: 100 m.

#### VORSICHT

# Ist die Ethernet-Schnittstelle starken Vibrationen ausgesetzt oder wird Zug auf die RJ45-Steckverbindung ausgeübt, kann die Kommunikation gestört und die Mechanik der Verbindung beschädigt werden.

- ▶ RJ45-Steckverbindung vor starker Vibration schützen.
- ▶ RJ45-Steckverbindung vor Zugkraft auf die Buchse schützen.

Eaton empfiehlt die Maßnahmen zum Schutz gegen Cyber Attacken durchzuführen.

Eaton cyber security

http://www.eaton.com/us/en-us/company/news-insight-s/cybersecurity.html http://www.eaton.com/cybersecurity

## Kabel

## 5 Installation

5.3 Schnittstellen

| 5.3.6 | USB-Device                                                                                               |
|-------|----------------------------------------------------------------------------------------------------|
|       | Die USB-Device-Schnittstelle unterstützt USB 2.0.                                                        |
|       |                                                                                                    |
|       |                                                                                                    |
|       | Abb. 16 USB-Device-Schnittstelle (USB-Device, Typ B)                                                     |
| Kabel | <ul> <li>Nur USB-Standard-Kabel mit Abschirmung verwenden.</li> <li>Maximale Kabellänge: 5 m.</li> </ul> |
| 5.3.7 | USB-Host                                                                                                 |
|       | Die USB-Host-Schnittstelle unterstützt USB 2.0.                                                          |
|       |                                                                                                    |
|       | Abb. 17 USB-Host-Schnittstelle (USB-Host, Typ A)                                                         |
| Kabel | <ul> <li>Nur USB-Standard-Kabel mit Abschirmung verwenden.</li> <li>Maximale Kabellänge: 5 m.</li> </ul> |
5.3.8

### SmartWire-DT Master

Die SmartWire-DT Master Schnittstelle ist nicht galvanisch getrennt.

|  | VORSICHT                                                              |
|--|-----------------------------------------------------------------------|
|  | Nicht galvanisch getrenntes SmartWire-DT System                       |
|  | Das Gerät kann durch Potentialunterschiede beschädigt werden.         |
|  | Planen Sie für die Masseverdrahtung einen gemeinsamen Sternpunkt ein. |

5.3.8.1

#### Ergänzende Dokumentation für Geräte mit SmartWire-DT Master Schnittstelle

Um ein SmartWire-DT Netzwerk aufzubauen und an der SmartWire-DT Master Schnittstelle zu installieren und zu betreiben, sind zusätzlich zu diesem Dokument folgende Dokumente notwendig:

- Handbuch SmartWire-DT Das System MN05006002Z (Systembeschreibung, Projektierung, Installation, Inbetriebnahme und Diagnose eines SmartWire-DT Netzwerks)
- Handbuch SmartWire-DT Teilnehmer IP20 MN05006001Z (Aufbau, Projektierung, Installation, usw. der einzelnen SmartWire-DT Teilnehmern)
- Handbuch SmartWire-DT Teilnehmer IP67 MN05006001Z (Aufbau, Projektierung, Installation, usw. der einzelnen SmartWire-DT Teilnehmern, Ein-/Ausgangsmodule IP67)
- Benutzerhandbuch XSoft-CODESYS 2: SPS-Programmierung XV100 MN04802091Z (Umgang mit der SPS-Programmierumgebung XSoft-CODESYS und dem SPS-Laufzeitsystem für den XV100-Gerätetyp mit Windows CE)
- Benutzerhandbuch XSoft-CODESYS 3: SPS-Programmierung XV100 MN048008ZU (Umgang mit der SPS-Programmierumgebung XSoft-CODESYS und dem SPS-Laufzeitsystem für den XV100-Gerätetyp mit Windows CE)

#### siehe Kapitel 1.4 Weiterführende Literatur, 🖹 6.

Die Dokumente können heruntergeladen werden von:

- www.eaton.eu/doc (Dokumente-Nr. suchen via Suchfeld der Homepage)
- www.eaton.com (Dokumente-Nr. suchen via Suchfeld der Homepage)
- www.eaton.eu/swd

5.3.8.2

5.3 Schnittstellen

### Bedienungs- und Anzeigeelemente der SmartWire-DT Master Schnittstelle

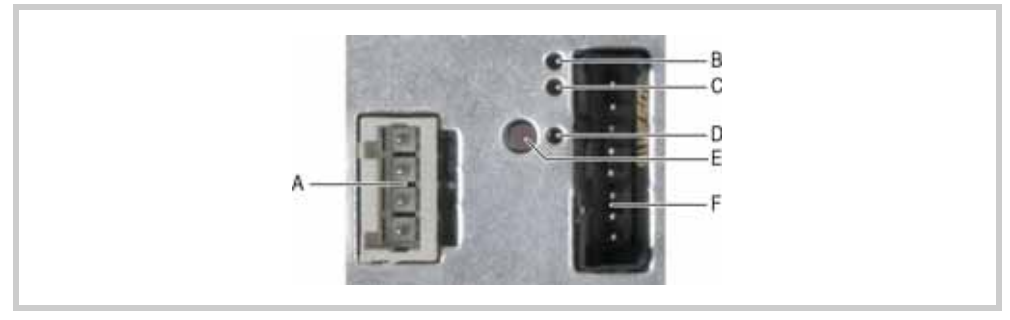

Abb. 18 SmartWire-DT Master Schnittstelle

| Element |                       | Funktion                                                                                                    |
|---------|-----------------------|----------------------------------------------------------------------------------------------------|
| A       | POW/AUX-Schnittstelle | Stromversorgungs-Schnittstelle für SmartWire-DT<br>(→ Kapitel 5.3.8.3,                                                                                                    |
| В       | POW-LED               | Leuchtet, wenn das SmartWire-DT Netzwerk mit Strom gespeist wird.                                                                                                    |
| С       | SWD-LED               | Zeigt, ob der physikalische Aufbau des SmartWire-DT Netzwerks mit<br>der im Gerät gespeicherten Soll-Konfiguration übereinstimmt. Die<br>Konfigurationen werden bei jedem Einschalten der Stromversorgung<br>verglichen ( $\rightarrow$ Kapitel 5.3.8.5, 🖹 39).                                                        |
| D       | Config-LED            | Zeigt, ob die in der SPS defnierte Projekt-Konfiguration des SWD-<br>Masters mit der im Gerät gespeicherten Soll-Konfiguration des<br>SmartWire-DT Netzwerks übereinstimmt. Die Konfigurationen werden<br>bei jedem Einschalten der Stromversorgung verglichen<br>( $\rightarrow$ Kapitel 5.3.8.5, $\blacksquare$ 39). |
| E       | Konfigurationstaste   | SmartWire-DT Netzwerk konfigurieren.                                                                                                    |
| F       | SWD-Schnittstelle     | SmartWire-DT Schnittstelle ( $\rightarrow$ Kapitel 5.3.8.4, 🗎 38)                                                                                                    |

Tab. 12 Bedienungs- und Anzeigeelemente der SmartWire-DT Master Schnittstelle

#### 5.3.8.3 POW/AUX (

### POW/AUX (Stromversorgung für SmartWire-DT)

Die POW/AUX-Schnittstelle ist nicht galvanisch getrennt.

In einem SmartWire-DT Netzwerk werden folgende Versorgungsspannungen benötigt:

- Versorgungsspannung POW: Die Geräte-Versorgungsspannung f
  ür die Elektronik der nachgeschalteten SmartWire-DT Teilnehmer (15 VDC) wird aus der 24 VDC-Versorgungsspannung erzeugt, die Sie an den Anschluss POW anlegen.
- Versorgungsspannung AUX:

Wenn sich Schütze oder Motorstarter in der SmartWire-DT Topologie befinden, muss zusätzlich eine 24 VDC-Spannung AUX als Steuerspannung für die Schützspulen eingespeist werden.

Weitere Eigenschaften der benötigten Stromversorgung, siehe Kapitel 9.5.2 SmartWire-DT Master, 72.

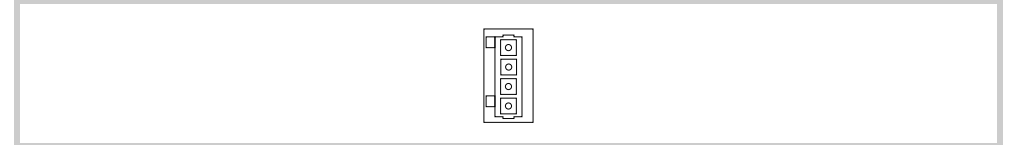

Abb. 19 Stromversorgungs-Schnittstelle POW/AUX

#### Verdrahtung

#### Steckverbinder WAGO, Art.-Nr. 734-104 wird mit dem Gerät geliefert.

| +24 VDC POW |  |
|-------------|--|
|-------------|--|

Abb. 20 Steckverbinder WAGO (Ansicht von der Verdrahtungsseite)

| Anschluss   | Belegung                                     |  |
|-------------|----------------------------------------------|--|
| +24 VDC POW | Versorgungsspannung U <sub>Pow</sub> +24 VDC |  |
| 0 V POW     | Versorgungsspannung U <sub>Pow</sub> 0 V     |  |
| +24 VDC AUX | Versorgungsspannung U <sub>Aux</sub> +24 VDC |  |
| 0 V AUX     | Versorgungsspannung U <sub>Aux</sub> 0 V     |  |

Tab. 13 Belegung Steckverbinder

Beim Konfektionieren der Verdrahtung des Steckverbinders ist Folgendes zu beachten:

| Verdrahtung des Steckverbinders konfektionieren |                                  |  |
|-------------------------------------------------|----------------------------------|--|
| Klemmenart                                      | Federzugklemme                   |  |
| Klemmbare Leiter eindrähtig                     | 0,21,5 mm <sup>2</sup> (AWG2416) |  |
| Abisolierlänge                                  | 67 mm                            |  |

Tab. 14 Verdrahtung des Steckverbinders konfektionieren

 Für U<sub>Aux</sub> ist ein externer Überstrom- und Kurzschlussschutz mittels Leitungsschutzschalter oder Schmelzsicherung notwendig.

| Norm                      | Überstrom- und Kurzschlussschutz                                 |
|---------------------------|------------------------------------------------------------------|
| DIN VDE 0641, Teil 11 und | Leitungsschutzschalter 24 VDC, Nennstrom 3 A, Auslösecharakter Z |
| IEC/EN 60898              | Schmelzsicherung 3 A, Betriebsklasse gL/gG                       |
| UL 508 und                | Leitungsschutzschalter 24 VDC, Nennstrom 2 A, Auslösecharakter Z |
| CSA-22.2, Nr. 14          | Schmelzsicherung 2 A                                             |

Tab. 15 Überstrom- und Kurzschlussschutz

### SWD (SmartWire-DT Schnittstelle)

Die SWD-Schnittstelle ist nicht galvanisch getrennt.

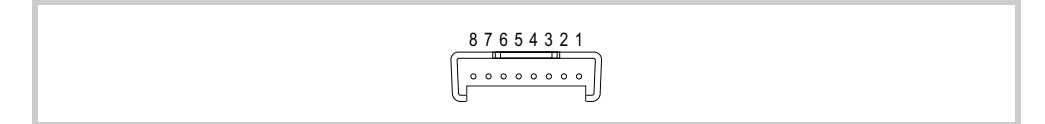

Abb. 21 SWD-Schnittstelle (Stiftleiste, 8-polig)

Verkabelung

5.3.8.4

- Für den Anschluss des SmartWire-DT Netzwerks an der SWD-Schnittstelle ausschliesslich folgende Flachleitungen verwenden:
  - SWD4-100LF8-24 mit den zugehörigen Flachsteckern SWD4-8MF2 oder
  - SWD4-(3/5/10)F8-24-2S (vorkonfektionierte Leitung)
- Eine ausführliche Anleitung für die Montage des Flachsteckers SWD4-8MF2 finden Sie im Dokument «Handbuch SmartWire-DT Das System MN05006002Z», Kapitel «Flachstecker SWD4-8MF2 montieren».

### 5.3.8.5 Inbetriebnahme des SmartWire-DT Netzwerks

#### **Einschalten bei Erstinbetriebnahme, Austausch oder geänderter SmartWire-DT Konfiguration** Voraussetzung:

- Alle SmartWire-DT Teilnehmer sind mittels SmartWire-DT Leitungen miteinander verkabelt.
- Das SmartWire-DT Netzwerk ist an der SWD-Schnittstelle angeschlossen.
- Die Stromversorgung für das Gerät und für SmartWire-DT ist angelegt.
- Die POW-LED der SmartWire-DT Master Schnittstelle leuchtet.
- Die SmartWire-DT Status-LEDs der angeschlossenen SmartWire-DT Teilnehmer blinken oder leuchten.
- Es existiert ein SPS-Projekt in dem der SWD-Master konfiguriert ist (Projekt-Konfiguration).
- Das SPS-Laufzeitsystem ist auf dem Gerät installiert.

#### Vorgehen:

- 1 Halten Sie die Konfigurationstaste «Config» mindestens 2 Sekunden gedrückt.
  - Die SWD-LED der SmartWire-DT Master Schnittstelle beginnt orange zu blinken und die Smart-Wire-DT Status-LEDs der angeschlossenen SmartWire-DT Teilnehmer blinken.
  - Die SWD-LED der SmartWire-DT Master Schnittstelle beginnt grün zu blinken.
  - Alle SmartWire-DT Teilnehmer werden adressiert.
  - Der physische Aufbau des SmartWire-DT Netzwerks wird im Gerät remanent als Soll-Konfiguration gespeichert.
  - Die SWD-LED der SmartWire-DT Master Schnittstelle leuchtet grün.
- 2 Laden Sie das SPS-Projekt auf das Gerät.
  - Ist die Projekt-Konfiguration identisch mit der Soll-Konfiguration, leuchtet die Config-LED gr
    ün und der Datenaustausch der Ein- und Ausgangsdaten kann starten.

### 5.3 Schnittstellen

### Konfigurationsprüfungen

Bei jedem Einschalten der Versorgungsspannung werden die Konfigurationsprüfungen durchgeführt:

- 1 Die tatsächlich im Netzwerk gefundenen Teilnehmer werden mit der im Gerät gespeicherten Soll-Konfiguration verglichen.
  - Stimmt der physische Aufbau des SmartWire-DT Netzwerks mit der Soll-Konfiguration überein, ist das SmartWire-DT Netzwerk bereit für den Datenaustausch.
- 2 Die im Gerät gespeicherte Soll-Konfiguration wird mit der in der SPS definierten Projekt-Konfiguration verglichen.
  - Stimmt die Soll-Konfiguration mit der Projekt-Konfiguration überein, leuchtet die Config-LED grün.

| LED    | Zustand         | Bedeutung                                                                                                    |
|--------|-----------------|----------------------------------------------------------------------------------------------------|
| SWD    | Aus             | Keine Soll-Konfiguration vorhanden.                                                                                                    |
|        | Rot Dauerlicht  | <ul> <li>Kurzschluss auf der 15 VDC-Spannungsversorgung.</li> <li>Kein SmartWire-DT Teilnehmer gefunden.</li> </ul>                                                                            |
|        | Rot blinkend    | <ul> <li>Die im SmartWire-DT Netzwerk gefundenen Teilnehmer entspre-<br/>chen nicht der Soll-Konfiguration.</li> <li>Ein als notwendig projektierter SmartWire-DT Teilnehmer fehlt.</li> </ul> |
|        | Orange blinkend | Der physische Aufbau des SmartWire-DT Netzwerks wird als neue Soll-<br>Konfiguration im Gerät eingelesen und abgespeichert.                                                                    |
|        | Grün blinkend   | <ul> <li>Der physikalische Aufbau des SmartWire-DT Netzwerks wird mit der<br/>Soll-Konfiguration verglichen.</li> <li>Die SmartWire-DT Teilnehmer werden adressiert.</li> </ul>                |
|        | Grün Dauerlicht | Die im SmartWire-DT Netzwerk gefundenen Teilnehmer entsprechen der Soll-Konfiguration. Das SmartWire-DT Netzwerk ist bereit für den Datenaustausch.                                            |
| Config | Aus             | <ul><li>Keine Projekt-Konfiguration vorhanden.</li><li>Fehlerhafte Soll-Konfiguration (siehe SWD-LED).</li></ul>                                                                               |
|        | Rot Dauerlicht  | Die Projekt-Konfiguration und die gespeicherte Soll-Konfiguration sind nicht kompatibel.                                                                                                    |
|        | Grün blinkend   | Die Projekt-Konfiguration ist kompatibel mit der gespeicherten Soll-<br>Konfiguration.                                                                                                    |
|        | Grün Dauerlicht | Die Projekt-Konfiguration ist identisch mit der gespeicherten Soll-Konfi-<br>guration.                                                                                                    |

Tab. 16 SWD-LED und Config-LED

Die Beschreibung der Projekt-Konfiguration (SmartWire-DT Konfiguration in XSoft-CODESYS Projekt) finden Sie im Dokument «Benutzerhandbuch XSOFT-CODESYS 2 MN04802091Z, SPS-Programmierung» bzw. «Benutzerhandbuch XSOFT-CODESYS 3 MN048008ZU, SPS-Programmierung», Kapitel «SmartWire-DT Konfiguration».

### CAN

Die CAN-Schnittstelle ist nicht galvanisch getrennt.

|    | VORSICHT                                                         |
|----|------------------------------------------------------------------|
| Δ  | Nicht galvanisch getrennte Schnittstellen                        |
| !\ | Das Gerät kann durch Potentialunterschiede beschädigt werden.    |
|    | Die GND-Anschlüsse aller Bussteilnehmer müssen verbunden werden. |

Abb. 22 CAN-Schnittstelle (9-polig, D-Sub, male, UNC)

| PIN | Signal  | Belegung                 |
|-----|---------|--------------------------|
| 1   | -       | nc                       |
| 2   | CAN-L   | Bus line (dominant low)  |
| 3   | CAN-GND | CAN Ground               |
| 4   | -       | nc                       |
| 5   | -       | nc                       |
| 6   | GND     | Optional CAN Ground      |
| 7   | CAN-H   | Bus line (dominant high) |
| 8   | -       | nc                       |
| 9   | -       | nc                       |

Tab. 17 PINbelegung CAN-Schnittstelle nach CiA

PIN 3 (CAN-GND) und 6 (GND) sind intern im Gerät miteinander verbunden.

- nc: PIN 1, 4, 5, 8 und 9 dürfen nicht angeschlossen werden.
- Die Stromversorgung der CAN-Bus-Treiber erfolgt intern.
- Es ist keine Stromversorgung für Fremdgeräte auf den CAN-Stecker geführt.

5.3 Schnittstellen

### Verdrahtung

Es müssen abgeschirmte, verdrillte Zweidrahtleitungen eingesetzt werden.

| Spezifikation Kabel                  |                                     |
|--------------------------------------|-------------------------------------|
| Nennwellenwiderstand                 | 120 Ω                               |
| Zulässiger Wellenwiderstand          | 108132 Ω                            |
| Kapazitätsbelag                      | < 60 pF/m                           |
| Aderquerschnitt / max. Leitungslänge | $\geq$ 0,25 mm <sup>2</sup> / 100 m |
|                                      | $\geq$ 0,34 mm <sup>2</sup> / 250 m |
|                                      | $\ge$ 0,75 mm <sup>2</sup> / 500 m  |

Tab. 18 Spezifikation Kabel

Die maximale Baudrate ist von der Leitungslänge abhängig:

| Leitungslänge | Max. Baudrate                         |
|---------------|---------------------------------------|
| 25 m          | 1000 kBit/s                           |
| 50 m          | 800 kBit/s                            |
| 100 m         | 500 kBit/s                            |
| 250 m         | 250 kBit/s                            |
| 500 m         | 125 kBit/s                            |
| 500 m         | 100 kBit/s (einstellbar via Software) |
| 1000 m        | 50 kBit/s                             |
| 2500 m        | 20 kBit/s                             |
| 5000 m        | 10 kBit/s                             |

Tab. 19 Abhängigkeit Leitungslänge / Baudrate

- Bei Leitungslängen über 1000 m ist der Einsatz von Repeatern empfehlenswert. Repeater können ausserdem zur galvanischen Trennung verwendet werden. Genauere Angaben dazu entnehmen Sie den Dokumentationen des Herstellers des Repeaters.
  - Empfehlungen von CiA (CAN in Automation) beachten.
  - Bei der Konfektionierung darauf achten, dass der Kabelschirm elektrisch gut leitend mit dem Steckergehäuse verbunden ist (→ Kapitel 5.3.2, 
    28).

### 5 Installation 5.3 Schnittstellen

#### **CAN-Bus-Topologie**

- Ein Bussegment kann max. 32 Busteilnehmer miteinander verbinden.
- Mehrere Bussegmente können über Repeater (bidirektionale Verstärker) gekoppelt werden.
   Genauere Angaben dazu entnehmen Sie den Dokumentationen des Herstellers des Repeaters.
- Ein Bussegment muss an beiden Enden mit einem Leitungsabschluss (120 Ω) versehen sein. Diese Abschlüsse müssen im Stecker, direkt zwischen PIN 2 und 7, angeschlossen werden.
- Das Bussegment muss an beiden Enden abgeschlossen sein.
   Es dürfen nicht mehr als zwei Abschlüsse pro Bussegment vorhanden sein.
   Der Betrieb ohne korrekten Leitungsabschluss kann zu Übertragungsfehlern führen.

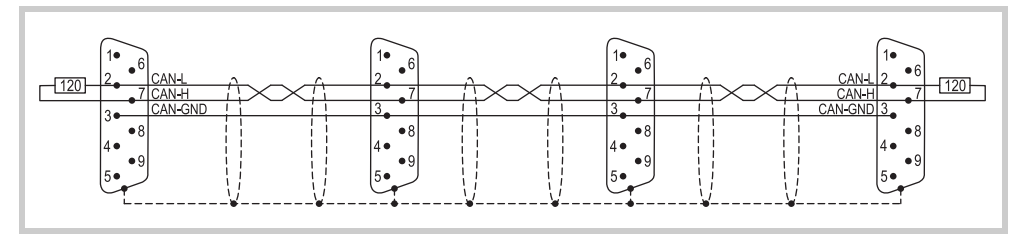

Abb. 23 Bussegment mit vier Busteilnehmern

5.3 Schnittstellen

### 5.3.10

### Profibus

Die Profibus-Schnittstelle ist nicht galvanisch getrennt.

## VORSICHT

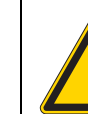

Das Gerät kann durch Potentialunterschiede beschädigt werden.

> Die GND-Anschlüsse aller Bussteilnehmer müssen verbunden werden.

$$\overbrace{\begin{array}{c} \circ & \circ & \circ & \circ & \circ \\ 9 & 8 & 7 & 6 \end{array}}^{5 & 4 & 3 & 2 & 1}$$

Nicht galvanisch getrennte Schnittstellen

Abb. 24 Profibus-Schnittstelle (9-polig, D-Sub, female, UNC)

| PIN | Signal | Belegung                              |
|-----|--------|---------------------------------------|
| 1   | -      | nc                                    |
| 2   | -      | nc                                    |
| 3   | В      | EIA RS 485 Leitung B                  |
| 4   | RTSAS  | Ausgang zur Steuerung eines Repeaters |
| 5   | M5EXT  | Ausgang 0V für externen Abschluss     |
| 6   | P5EXT  | Ausgang 5V für externen Abschluss     |
| 7   | -      | nc                                    |
| 8   | А      | EIA RS 485 Leitung A                  |
| 9   | -      | nc                                    |

Tab. 20 PINbelegung Profibus-Schnittstelle

PIN 6 (5 V) darf nicht als Stromversorgung für externe Geräte verwendet werden.

### Verdrahtung

 Es müssen abgeschirmte, verdrillte Zweidrahtleitungen, Leitungstyp A (entsprechend Profibus-Normen IEC/EN 61158 und IEC/EN 61784) eingesetzt werden.

| Spezifikation Kabel         |                                      |
|-----------------------------|--------------------------------------|
| Nennwellenwiderstand        | 150 Ω                                |
| Zulässiger Wellenwiderstand | 135165 Ω                             |
| Kapazitätsbelag             | < 30 pF/m                            |
| Schleifenwiderstand         | < 110 Ω/km                           |
| Adernquerschnitt            | $\geq$ 0,34 mm <sup>2</sup> (22 AWG) |

Tab. 21 Spezifikation Kabel

Die maximale Baudrate ist von der Leitungslänge abhängig:

| Leitungslänge | Max. Baudrate  |  |
|---------------|----------------|--|
| 200 m         | 1500 kBit/s    |  |
| 400 m         | 500 kBit/s     |  |
| 1000 m        | 187,5 kBit/s   |  |
| 1200 m        | ≤ 93,75 kBit/s |  |

Tab. 22 Abhängigkeit Leitungslänge / Baudrate (für Kabel vom Leitungstyp A gemäss Profibus-Norm IEC/EN 61158 und IEC/EN 61784)

Bei der Konfektionierung darauf achten, dass der Kabelschirm elektrisch gut leitend mit dem Steckergehäuse verbunden ist (→ Kapitel 5.3.2, 🗎 28).

### 5.3 Schnittstellen

### Profibus-Topologie

- Ein Bussegment kann max. 32 Busteilnehmer miteinander verbinden.
- Mehrere Bussegmente können über Repeater (bidirektionale Verstärker) gekoppelt werden.
   Genauere Angaben dazu entnehmen Sie den Dokumentationen des Herstellers des Repeaters.
- Durch den Einsatz von Repeatern kann die maximale Leitungslänge erhöht werden. Genauere Angaben dazu entnehmen Sie den Dokumentationen des Herstellers des Repeaters.
- Nur Busanschlussstecker verwenden, welche für den Einsatz im Profibus-Netz spezifiziert sind. Diese fassen beide Buskabel an einem Busteilnehmer und stellen sicher, dass der Kabelschirm impedanzarm durchgeschlauft und auf das Schirmbezugspotential des Busteilnehmers geführt wird. Diese Busanschlussstecker beinhalten den Profibus-spezifischen Leitungsabschluss, der bei Bedarf zugeschaltet werden kann.
- Ein Bussegment muss an beiden Enden mit einem Leitungsabschluss versehen sein. Der Abschluss ist passiv, wird aber aus dem Busteilnehmer gespiesen. Er sorgt für einen definierten Ruhepegel auf dem Bus, wenn kein Busteilnehmer sendet. Diese Busabschlüsse werden vorzugsweise extern, gemäss Profibus-Norm im Steckergehäuse, realisiert (können durch oben genannten Busanschlussstecker realisiert werden).

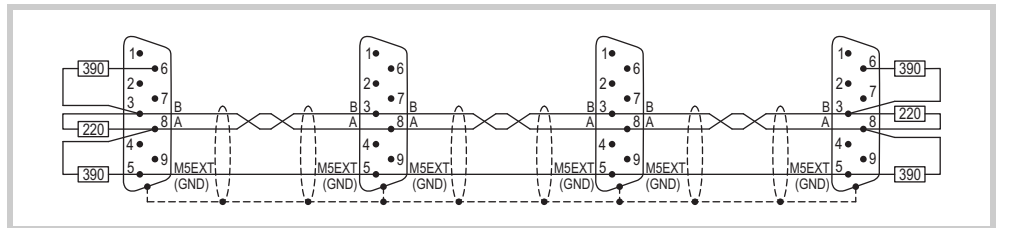

Abb. 25 Bussegment mit vier Busteilnehmern

Das Bussegment muss an beiden Enden abgeschlossen sein.

- Es dürfen nicht mehr als zwei Abschlüsse pro Bussegment vorhanden sein.
- Mindestens einer der beiden Abschlüsse muss durch den Busteilnehmer gespiesen werden.
- Der Betrieb ohne korrekten Abschluss des Profibus-Netzes kann zu Übertragungsfehlern führen.

### **RS485**

Die RS485-Schnittstelle ist nicht galvanisch getrennt.

| Nicht galvanisch getrennte Schnittstellen                        |  |
|------------------------------------------------------------------|--|
|                                                                  |  |
| Das Gerät kann durch Potentialunterschiede beschädigt werden.    |  |
| Die GND-Anschlüsse aller Bussteilnehmer müssen verbunden werden. |  |

Abb. 26 RS485-Schnittstelle (9-polig, D-Sub, male, UNC)

| PIN | Signal | Belegung  |  |
|-----|--------|-----------|--|
| 1   | -      | nc        |  |
| 2   | -      | nc        |  |
| 3   | В      | Leitung B |  |
| 4   | -      | nc        |  |
| 5   | GND    | Ground    |  |
| 6   | -      | nc        |  |
| 7   | А      | Leitung A |  |
| 8   | -      | nc        |  |
| 9   | -      | nc        |  |

Tab. 23 PINbelegung RS485-Schnittstelle

nc: PIN 1, 2, 4, 6, 8 und 9 dürfen nicht angeschlossen werden.

5.3.11

5.3 Schnittstellen

### Verdrahtung

Es müssen abgeschirmte, verdrillte Zweidrahtleitungen eingesetzt werden.

| Spezifikation Kabel         |              |  |
|-----------------------------|--------------|--|
| Nennwellenwiderstand        | 120 Ω        |  |
| Zulässiger Wellenwiderstand | 108132 Ω     |  |
| Max. Leitungslänge          | 1200 m       |  |
| Mögliche Baudraten          | 9600 Bit/s   |  |
|                             | 19200 Bit/s  |  |
|                             | 38400 Bit/s  |  |
|                             | 57600 Bit/s  |  |
|                             | 115200 Bit/s |  |

Tab. 24 Spezifikation Kabel

Bei der Konfektionierung darauf achten, dass der Kabelschirm elektrisch gut leitend mit dem Steckergehäuse verbunden ist (→ Kapitel 5.3.2, 🗎 28).

### **RS485-Topologie**

- Ein Bussegment kann max. 32 Busteilnehmer miteinander verbinden.
- Mehrere Bussegmente können über Repeater (bidirektionale Verstärker) gekoppelt werden. Genauere Angaben dazu entnehmen Sie den Dokumentationen des Herstellers des Repeaters.
- Durch den Einsatz von Repeatern kann die maximale Leitungslänge erhöht werden. Genauere Angaben dazu entnehmen Sie den Dokumentationen des Herstellers des Repeaters.
- Ein Bussegment muss an beiden Enden mit einem Leitungsabschluss (120 Ω) versehen sein. Diese Abschlüsse müssen im Stecker, direkt zwischen PIN 3 und 7, angeschlossen werden.
- Das Bussegment muss an beiden Enden abgeschlossen sein.
  - Es dürfen nicht mehr als zwei Abschlüsse pro Bussegment vorhanden sein.
  - Der Betrieb ohne korrekten Leitungsabschluss kann zu Übertragungsfehlern führen.

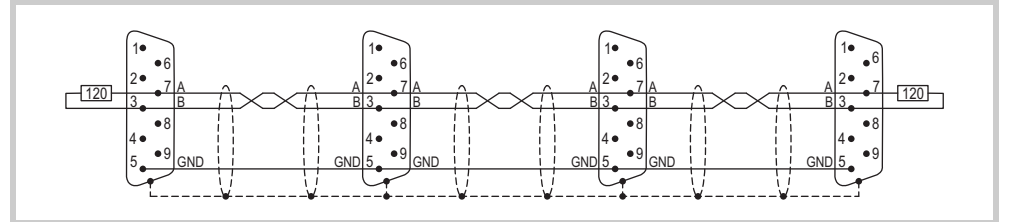

Abb. 27 Bussegment mit vier Busteilnehmern

### Montage

### VORSICHT

### Betriebsstörungen

Durch Verwendung ungeeigneter oder unsachgemäss konfektionierter Kabel sowie durch unfachmännische Verdrahtung können die in den technischen Daten aufgeführten Werte und die elektromagnetische Verträglichkeit (EMV) nicht gewährleistet werden.

- Nur von Fachleuten konfektionierte Kabel verwenden.
- Die verwendeten Kabel müssen entsprechend der Schnittstellenbeschreibung in diesem Dokument konfektioniert sein.
- Bei der Verdrahtung des Geräts müssen die Hinweise zur Verdrahtung der entsprechenden Schnittstelle befolgt werden.
- Allgemeingültige Richtlinien und Normen müssen erfüllt werden.

#### VORSICHT

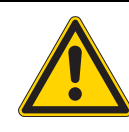

### Gerät in betautem Zustand

Ist oder war das Gerät klimatischen Schwankungen (Temperaturschwankungen, Luftfeuchtigkeit) ausgesetzt, kann sich Feuchtigkeit am oder im Gerät niederschlagen (Gerät ist in betautem Zustand). Es besteht Kurzschlussgefahr.

- Das Gerät im betauten Zustand nicht einschalten.
- Ist das Gerät betaut oder war es Temperaturschwankungen ausgesetzt, vor der Inbetriebnahme das Gerät der Raumtemperatur angleichen lassen (Gerät nicht direkter Wärmestrahlung von Heizgeräten aussetzen).

Kontrollieren Sie das Gerät auf Transportschäden.

- Das Gerät darf nur in einwandfreiem technischen Zustand, unter Beachtung dieses Dokumentes, installiert und in Betrieb genommen werden.
- 3 Schliessen Sie das Gerät nach Ihren Bedürfnissen an.
  - Hinweise zur Verdrahtung der entsprechenden Schnittstelle berücksichtigen. Siehe Kapitel 5.3 Schnittstellen, 
    25.
- Das Gerät hat keinen Ein/Aus-Schalter. Ist in der Stromversorgung kein Schalter eingebaut, startet (bootet) das Gerät sobald es an der Stromversorgung angeschlossen ist.

5.4 Montage

5.4.1

### Gerät einbauen

- 2 Fertigen Sie an der gewählten Position einen Einbauausschnitt für das Gerät an:
  - Einbauausschnitt:
    - 3,5"-Geräte: 123 × 87 mm (±1 mm)
    - 5,7"-Geräte: 157 × 117 mm (±1 mm)
    - 7,0"-Geräte: 197 × 122 mm (±1 mm)
  - Materialstärke am Einbauausschnitt 2...5 mm

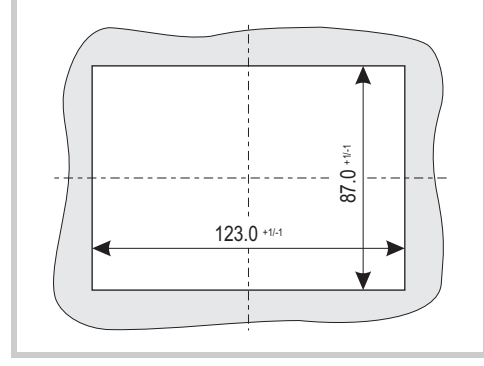

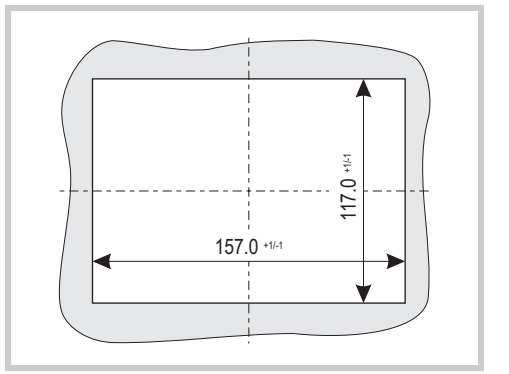

Abb. 28 Einbauausschnitt für 3,5"-Geräte

Abb. 29 Einbauausschnitt für 5,7"-Geräte

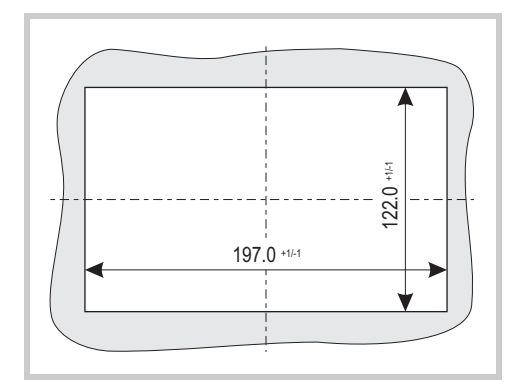

Abb. 30 Einbauausschnitt für 7,0"-Geräte

3 Falls keine Dichtungsschnur in die Nut (A) auf der Frontplatten-Rückseite des Geräts eingeklebt ist, legen Sie die mitgelieferte Dichtungsschnur in die Nut (A) ein und längen Sie die Dichtungsschnur so ab, dass die Stossstelle dicht schliesst.

### VORSICHT Undichte Stelle

Undichte Stelle durch verdreht eingelegte Dichtungsschnur oder durch ungenügend schliessende Stossstelle.

- Die Stossstelle der Dichtungsschnur muss an der Unterseite des Geräts liegen.
- Dichtungsschnur beim Einlegen **nicht** verdrehen.

> Dichtungsschnur so ablängen und einlegen, dass die Stossstelle dicht schliesst.

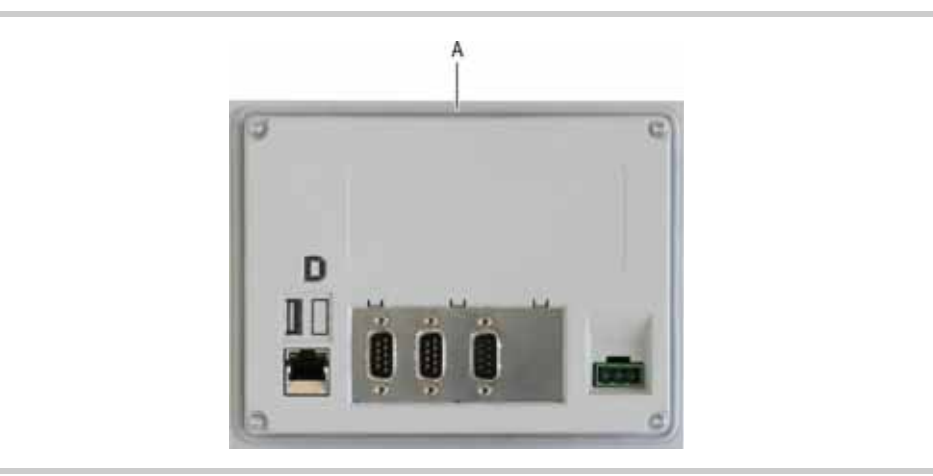

Abb. 31 Nut für Dichtungsschnur (A)

Montieren Sie die mitgelieferten Gewindestifte in die Halteklammern vor.
 Die Gewindestift-Spitzen müssen gegen die breiten Enden der Halteklammern zeigen.

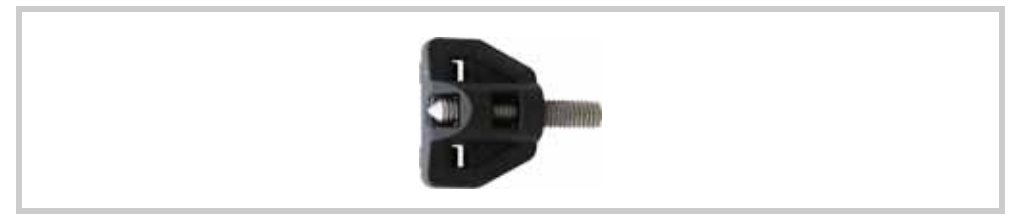

Abb. 32 Gewindestift in Halteklammer vormontiert

- 5 Setzen Sie das Gerät von vorne in den Einbauausschnitt ein.
- 6 Haken Sie die Halteklammern wie folgt in die dafür vorgesehenen Aussparungen des Geräts ein und fixieren Sie das Gerät indem Sie die Gewindestifte anziehen, bis die Front des Touchdisplay an den Befestigungspunkten mit der Oberfläche des Schaltschranks bündig ist.

### VORSICHT

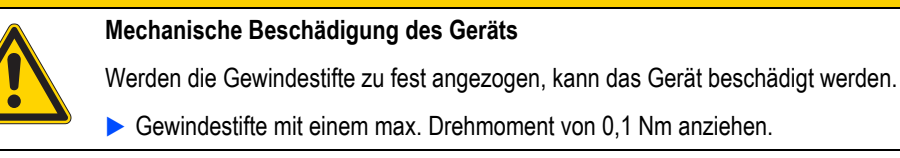

### 5 Installation 5.4 Montage

- B Die Positionen der Halteklammern hängen ab von:
  - der Gerätegrösse und
  - den Anforderungen an den Einbau.

### **3**,5"-Geräte:

Je eine Halteklammer an allen vier Befestigungspositionen

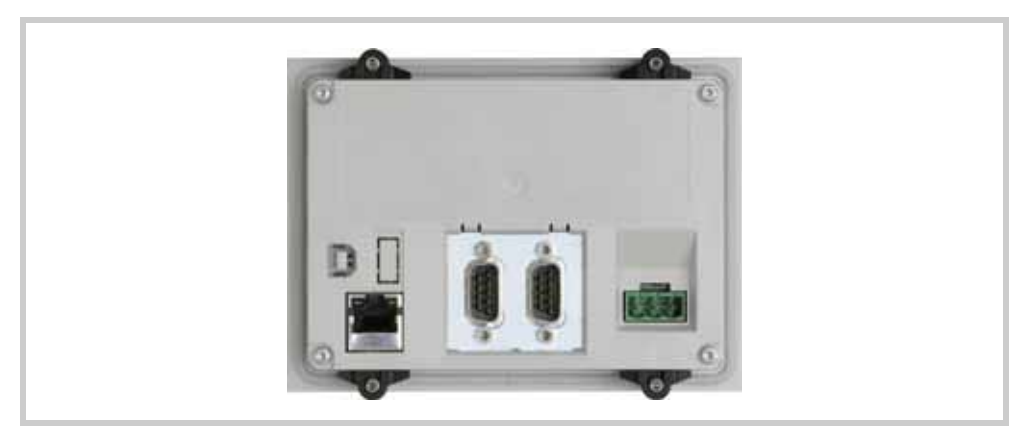

Abb. 33 3,5"-Geräte mit vier Halteklammern (erfüllt IP65 / NEMA 4X)

5,7"-Geräte (standardmässiger Einbau):
 Oben und unten am Gerät:
 Le eine Halteklammer an der linken und der rechte

Je eine Halteklammer an der linken und der rechten Befestigungsposition

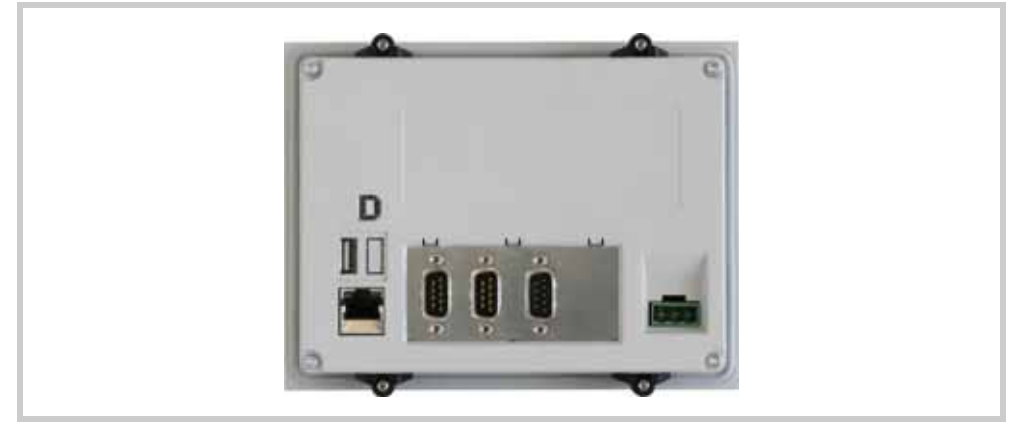

Abb. 34 5,7"-Geräte mit vier Halteklammern (erfüllt IP65 / NEMA 4X nicht)

- 5,7"-Geräte, die in eingebautem Zustand IP65 / NEMA 4X gewährleisten müssen, oder die in explosionsgefährlicher Umgebung eingesetzt werden:
  - Je eine Halteklammer an allen sechs Befestigungspositionen

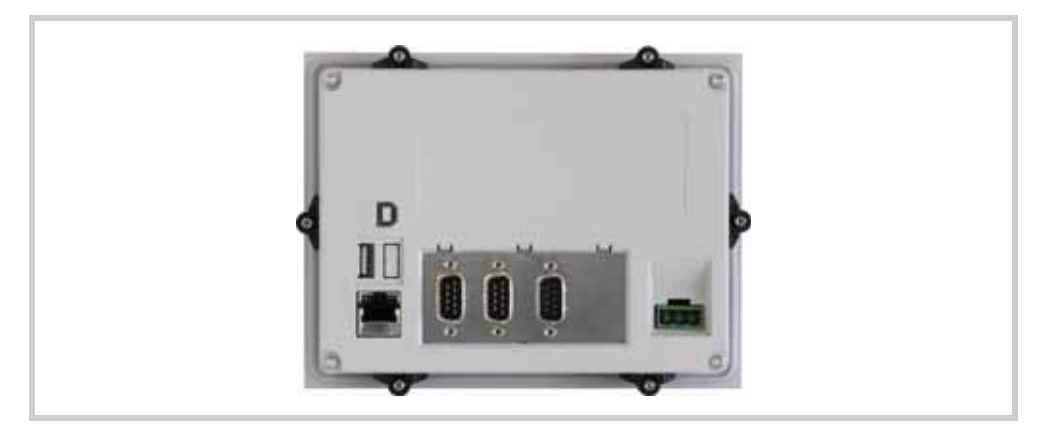

Abb. 35 5,7"-Geräte mit sechs Halteklammern (erfüllt IP65 / NEMA 4X)

- **7,0"-Geräte (standardmässiger Einbau)**:
  - Oben und unten am Gerät:
    - Je eine Halteklammer an der linken und der rechten Befestigungsposition

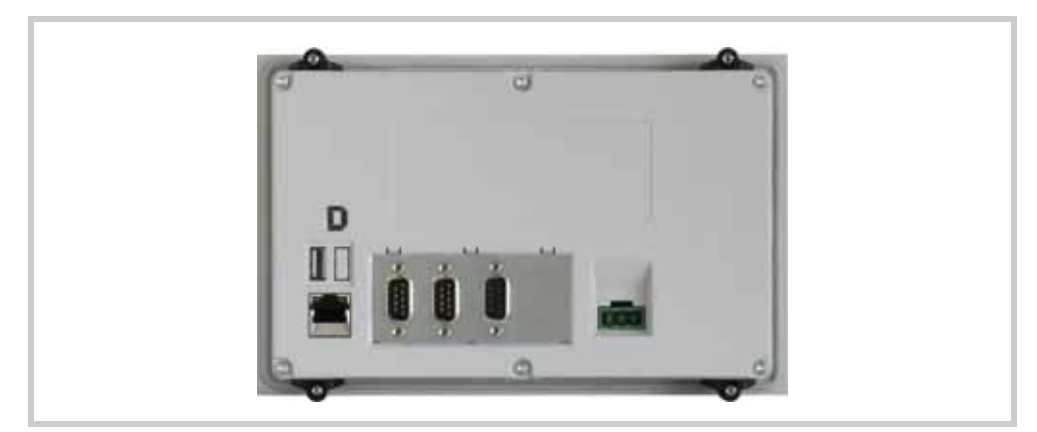

Abb. 36 7,0"-Geräte mit vier Halteklammern (erfüllt IP65 / NEMA 4X nicht)

- 7,0"-Geräte, die in eingebautem Zustand IP65 / NEMA 4X gewährleisten müssen, oder die in explosionsgefährlicher Umgebung eingesetzt werden:
  - Je eine Halteklammer an allen acht Befestigungspositionen

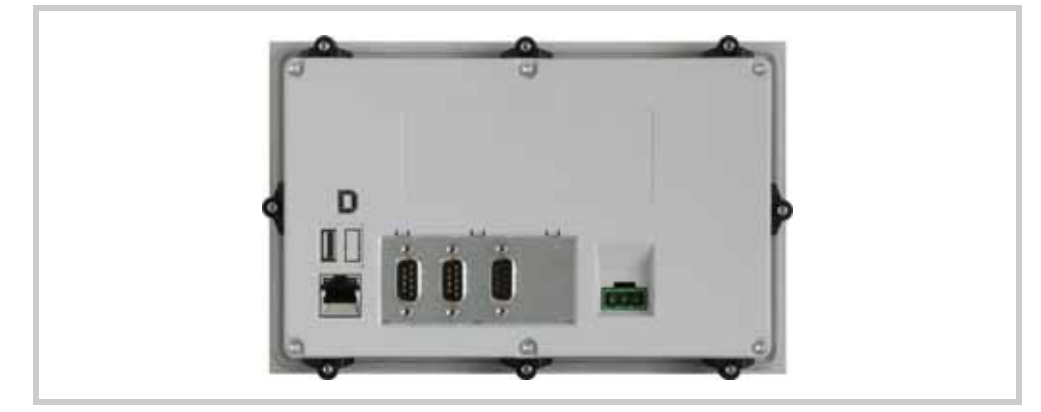

Abb. 37 7,0"-Geräte mit acht Halteklammern (erfüllt IP65 / NEMA 4X)

### 5 Installation 5.4 Montage

5.4.2

### Abschirmen der verwendeten Kommunikationsleitungen

Zum Sicherstellen der sauberen Signalübertragung zur Einhaltung der EMV B Bestimmungen müssen

die verwendeten Kommunikationsleitungen abgeschirmt sein.

- Verwenden Sie abgeschirmte Leitungen, oder schirmen Sie die Leitungen mit einer Ferrithülse selbst ab, z.B. mit:
   Würth STAR-RING Klappferrit, geteilter Ferritkern, 30 x 20 x 20mm, für Kabel-Ø 8mm Würth STAR-GAP Klappferrit, geteilter Ferritkern, 31.5 x 35 x 28.3mm, für Kabel-Ø 13mm
- Bringen Sie dazu eine Ferrithülse geeignet an der Kommunikationsleitung in der N\u00e4he der Anschlussseite (max. Abstand 20 cm zum Ger\u00e4testecker) am Touchdisplay an.

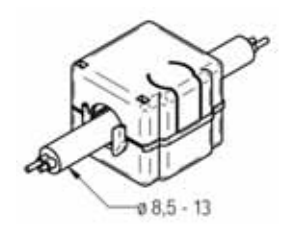

Abb. 38 Abschirmen mit Einrastferrithülse

(ﷺ) 2.7 Marine Approbation, ₿ 12

- 5.2.2 Bedingungen für die Marine Approbation (DNV GL), 🗎 23
- 5.3.3 Abschnitt Entstörfilter für die 24-V-DC-Versorgung, 🖹 30

# 6 Bedienung

### 6.1 Sicherheitsvorschriften

Lesen Sie vor dem Arbeiten mit dem Gerät das Kapitel 3 Sicherheitsvorschriften, 🖹 13. Es beinhaltet wichtige Informationen betreffend Ihrer persönlichen Sicherheit.

| VORSICHT                                                                                                    |
|----------------------------------------------------------------------------------------------------|
| Empfindliche Resistiv-Touch-Oberfläche                                                                                                    |
| Beschädigung des Resistiv-Touch durch spitze oder scharfe Gegenstände.                                                                                                    |
| <ul> <li>Resistiv-Touch nur mit Finger oder Touchpen berühren.</li> <li>Falls Handschuhe getragen werden, müssen diese sauber sein. Sie dürfen nicht<br/>mit abrasivem Staub oder spitzen Partikeln behaftet sein.</li> </ul> |

### VORSICHT

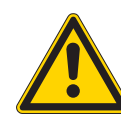

### Gerät in betautem Zustand

Ist oder war das Gerät klimatischen Schwankungen (Temperaturschwankungen, Luftfeuchtigkeit) ausgesetzt, kann sich Feuchtigkeit am oder im Gerät niederschlagen (Gerät ist in betautem Zustand). Es besteht Kurzschlussgefahr.

- > Das Gerät im betauten Zustand **nicht** einschalten.
- Ist das Gerät betaut oder war es Temperaturschwankungen ausgesetzt, vor der Inbetriebnahme das Gerät der Raumtemperatur angleichen lassen (Gerät nicht direkter Wärmestrahlung von Heizgeräten aussetzen).

### 6 Bedienung

6.2 Gerät aufstarten

### 6.2 Gerät aufstarten

- Setzen Sie das Gerät unter Spannung.Das Gerät bootet.
- 2 Falls das Gerät nicht bootet und/oder falls beim Starten (Booten) des Geräts eine Fehlermeldung erscheint, siehe Kapitel 7.4 Störungssuche und -behebung, 
  ☐ 61.
- 3 Nach der Erstinbetriebnahme, führen Sie folgende Schritte durch (→ Dokument «Systembeschreibung Windows CE MN05010007Z (Bedienung des Betriebssystems Windows CE auf Touchdisplays)»):
  - 3.1 Passen Sie die Systemeinstellungen des Geräts an.
  - **3.2** Installieren Sie die erforderlichen Applikationsprogramme.
- C Die Lebensdauer der Hintergrundbeleuchtung kann durch Reduktion der Helligkeit erhöht werden (→ Dokument «Systembeschreibung Windows CE MN05010007Z (Bedienung des Betriebssystems Windows CE auf Touchdisplays)»).

### 6.3 Gerät ausschalten

1 Machen Sie das Gerät spannungslos.

# 6.4 SD-Karte einsetzen und entfernen

### SD-Karte einsetzen und entfernen

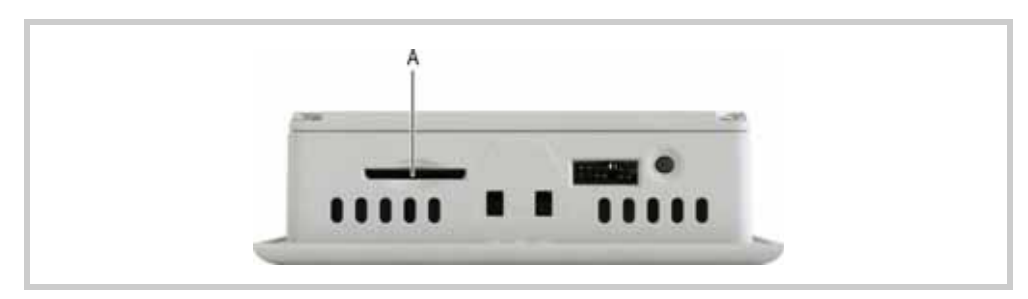

Abb. 39 SD-Slot (A)

| VORSICHT                                                                                                    |
|----------------------------------------------------------------------------------------------------|
| Datenverlust                                                                                                    |
| Tritt, während eine SD-Karte beschrieben wird, ein Spannungsabfall auf oder wird diese entfernt, kann dies zu Datenverlust oder zur Zerstörung der SD-Karte führen.                                                                                                    |
| <ul> <li>SD-Karte nur in spannungslosem Zustand des Geräts einsetzen.</li> <li>Das Schreiben auf SD-Karten möglichst vermeiden. Gründe:         <ul> <li>Die Anzahl Schreibzyklen von SD-Karten ist begrenzt.</li> <li>Schreiben bei gleichzeitigem Spannungsabfall führt mit hoher Wahrscheinlichkeit zu Datenverlust.</li> </ul> </li> <li>SD-Karte nur in spannungslosem Zustand des Geräts entfernen.</li> <li>Vor dem Ausschalten sicherstellen, dass keine Software eine SD-Karte beschreibt.</li> </ul> |

Keine Gewalt anwenden (SD-Karten sind gegen verkehrtes Einsetzen gesichert).

#### SD-Karte einzusetzen

1 Drücken Sie die SD-Karte in den SD-Slot (A), bis sie einrastet.

### **SD-Karte entfernen**

- 1 Drücken Sie die SD-Karte bis zum Anschlag in den SD-Slot (A).
  - Die Verriegelung wird gelöst und die SD-Karte wird ein Stück aus dem SD-Slot geschoben.
- 2 Ziehen Sie die SD-Karte aus dem SD-Slot heraus.

### 6 Bedienung

6.4 SD-Karte einsetzen und entfernen

7 Wartung und Instandsetzung

#### 7.1 Sicherheitsvorschriften

🖙 Lesen Sie vor dem Arbeiten mit dem Gerät das Kapitel 3 Sicherheitsvorschriften, 🖹 13. Es beinhaltet wichtige Informationen betreffend Ihrer persönlichen Sicherheit.

#### 7.2 Wartung

Geräte mit Resistiv-Touch sind wartungsfrei. Folgende Arbeiten könnten jedoch notwendig werden: Reinigen des Resistiv-Touch bei Verschmutzung. 

Nachkalibrieren des Resistiv-Touch, wenn er nicht mehr korrekt auf Berührung reagiert.

#### 7.2.1 **Resistiv-Touch reinigen**

|              | VORSICHT                                                                                                 |  |
|--------------|----------------------------------------------------------------------------------------------------|--|
|              | Reinigung des Geräts                                                                                     |  |
|              | Beschädigung des Geräts durch spitze oder scharfe Gegenstände und durch Flüs-<br>sigkeiten.              |  |
|              | <ul> <li>Keine spitzen oder scharfen Gegenstände (z. B. Messer) zum Reinigen verwen-<br/>den.</li> </ul> |  |
|              | <ul> <li>Keine aggressiven oder scheuernden Reinigungs- und Lösungsmittel verwen-<br/>den.</li> </ul>    |  |
|              | Verhindern, dass Flüssigkeiten in das Gerät gelangen (Kurzschlussgefahr).                                |  |
| 1 Reinigen S | Sie den Resistiv-Touch vorsichtig mit einem sauberen, weichen, feuchten Tuch.                            |  |

Reinigen Sie den Resistiv-Touch vorsichtig mit einem sauberen, weichen, feuchten Tuch.

Bei hartnäckiger Verschmutzung sprühen Sie zuerst ein wenig Spülmittel auf das feuchte Tuch.

7.2.2 **Resistiv-Touch nachkalibrieren** 

> Der Resistiv-Touch wird kalibriert ausgeliefert. Reagiert er nicht mehr korrekt auf Berührung, muss er nachkalibriert werden. Touchkalibrierung, siehe Dokument «Systembeschreibung Windows CE MN05010007Z (Bedienung des Betriebssystems Windows CE auf Touchdisplays)».

#### 7.2.3 **Batterie**

Die eingebaute Batterie kann nicht ausgetauscht werden. Lebensdauer, siehe Kapitel 9.4 System, 🖹 69.

### 7 Wartung und Instandsetzung

7.3 Instandsetzung

7.3.1

### 7.3 Instandsetzung

### Reparaturen

Das Gerät darf ausschliesslich durch den Hersteller oder eine von ihm bevollmächtigte Reparaturstelle geöffnet werden.

Für Reparaturen wenden Sie sich bitte an Ihren Lieferanten oder an den technischen Support von Eaton.

Für den Transport sollte die Original-Verpackung verwendet werden.

# 7.4 Störungssuche und -behebung

| Störung und mögliche Ursache                                                    | Behebung                                                                                                    |
|---------------------------------------------------------------------------------|----------------------------------------------------------------------------------------------------|
| Gerät startet (bootet) nicht.                                                   |                                                                                                    |
| Spannungsversorgungs-Schnittstelle hat keine Spannung.                          | Zuleitung kontrollieren.                                                                                                    |
| Beim Starten (Booten) des Geräts erscheint folgeno                              | de Meldung:                                                                                                    |
| «<50> Touch is dirty or defect»<br>(erscheint nur wenn GALILEO installiert ist) |                                                                                                    |
| Resistiv-Touch ist nicht richtig kalibriert.                                    | <ul> <li>Gerät starten (booten).</li> <li>Touch kalibrieren         (→ Dokument "Systembeschreibung         Windows CE" MN05010007Z).</li> </ul> |
| Die Gewindestifte für die Montage des<br>Geräts sind zu fest angezogen.         | Gewindestifte lösen (max. Drehmoment beachten, $\rightarrow$ Kapitel 5.4.1, 🗎 50).                                                               |
| Gerät ist defekt.                                                               | Gerät zur Reparatur einsenden.                                                                                                    |
| Display bleibt oder wird dunkel.                                                |                                                                                                    |
| Hintergrundbeleuchtung ist ausgeschaltet.                                       | Funktion in der Visualisierungssoftware über-<br>prüfen.                                                                                         |
| Hintergrundbeleuchtung ist defekt.                                              | Gerät zur Reparatur einsenden.                                                                                                    |
| Touch reagiert nicht oder nicht korrekt auf Betätigun                           | ng.                                                                                                    |
| Resistiv-Touch ist nicht richtig kalibriert.                                    | <ul> <li>Gerät starten (booten).</li> <li>Touch kalibrieren</li> <li>(→ Dokument "Systembeschreibung<br/>Windows CE" MN05010007Z).</li> </ul>    |
| Touch ist deaktiviert.                                                          | <ul> <li>Gerät starten (booten).</li> <li>Touch aktivieren         (→ Dokument "Systembeschreibung         Windows CE" MN05010007Z).</li> </ul>  |
| In der Taskleiste erscheint das Icon 🚹.                                         |                                                                                                    |
| Fehlbedienung der auf dem Display darge-<br>stellten Bedienungselemente.        | Alle Gegenstände (auch Finger) aus dem Bereich des Displays entfernen.                                                                           |
| Die Gewindestifte für die Montage des Geräts sind zu fest angezogen.            | Gewindestifte lösen (max. Drehmoment beachten, $\rightarrow$ Kapitel 5.4.1, 🗎 50).                                                               |
| Gerät ist defekt.                                                               | Gerät zur Reparatur einsenden.                                                                                                    |

Tab. 25 Störungssuche und -behebung

7 Wartung und Instandsetzung

7.4 Störungssuche und -behebung

### 8 Lagerung, Transport und Entsorgung

### 8.1 Sicherheitsvorschriften

Lesen Sie vor der Installation und Inbetriebnahme des Geräts das Kapitel 3 Sicherheitsvorschriften, 🖹 13. Es beinhaltet wichtige Informationen betreffend Ihrer persönlichen Sicherheit.

### 8.2 Lagerung

### 8.3 Transport

Beim Transport des Geräts muss verhindert sein, dass das Gerät beschädigt wird (sachgerechte Verpackung verwenden).

Auch während dem Transport des Geräts müssen die Umgebungsbedingungen erfüllt sein. Siehe Kapitel 9.9 Umgebungsbedingungen, 🖹 76.

1 Kontrollieren Sie das Gerät nach Ankunft auf Transportschäden.

### 8 Lagerung, Transport und Entsorgung

8.4 Entsorgung

### 8.4 Entsorgung

### **A**GEFAHR

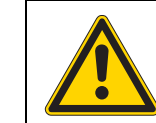

Explosionsgefährliche und giftige Materialien

Bei unsachgemässer Handhabung besteht Explosionsgefahr durch die im Gerät eingelötete Lithium-Batterie.

► Gerät fachgerecht entsorgen.

Nicht mehr benutzte Geräte müssen nach den örtlich geltenden Vorschriften fachgerecht entsorgt werden oder an den Hersteller oder Vertrieb retourniert werden.

### Verwendete Materialien Gerät

| Bauteil                     | Material                                                    |
|-----------------------------|-------------------------------------------------------------|
| Gehäuse                     | PC-GF                                                       |
| Resistiv-Touch-Stützscheibe | Glas mit Polyester-Folie                                    |
| Batterie                    | Lithium CR 2032, 3.0 V, 220 mAh, Panasonic                  |
| Batteriegewicht             | 3.4 g                                                       |
| SVHC Substanz               | 1.2-dimethoxyethane: ethylene glycol dimethyl ether (EGDME) |
| Substanzgewicht             | 2-4 %                                                       |
| Elektrobauteile             | Verschieden                                                 |
|                             |                                                             |

Tab. 26 Verwendete Materialien Gerät

CP Die für unsere Gehäuse verwendeten Materialien sind halogenfrei.

### Verwendete Materialien Verpackung

| Verpackung            | Material                                                                            |
|-----------------------|-------------------------------------------------------------------------------------|
| Aussenverpackung      | Karton                                                                              |
| Innenverpackung:      |                                                                                     |
| 3,5"-Geräte           | <ul> <li>Karton mit PE-Folie</li> <li>Kunststoffbeutel: Polyäthylen (PE)</li> </ul> |
| 5,7"- und 7,0"-Geräte | <ul> <li>Karton</li> <li>Kunststoffbeutel: Polyäthylen (PE)</li> </ul>              |

Tab. 27 Verwendete Materialien Verpackung

### 9 Technische Daten 9.1 Masse und Gewichte

- 9 Technische Daten
- 9.1 Masse und Gewichte
- 9.1.1 3,5"-Geräte

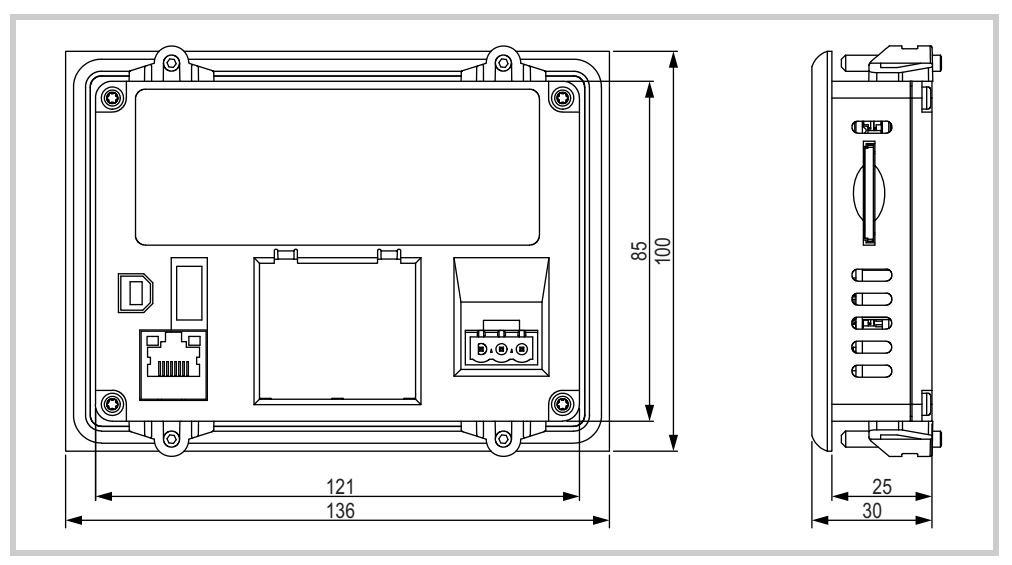

Abb. 40 Mechanische Abmessungen der 3,5"-Geräte in mm

| Eigenschaft        | XV-102 3,5"            |
|--------------------|------------------------|
| Höhe               | 100 mm                 |
| Breite             | 136 mm                 |
| Tiefe              | 30 mm                  |
| Stärke Frontplatte | 5 mm                   |
| Einbautiefe        | 25 mm                  |
| Einbauausschnitt   | 123 mm × 87 mm (±1 mm) |
| Gewicht            | Ca. 0,3 kg             |

Tab. 28 Masse und Gewichte der 3,5"-Geräte

### 9 Technische Daten

9.1 Masse und Gewichte

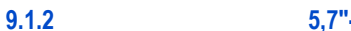

5,7"-Geräte

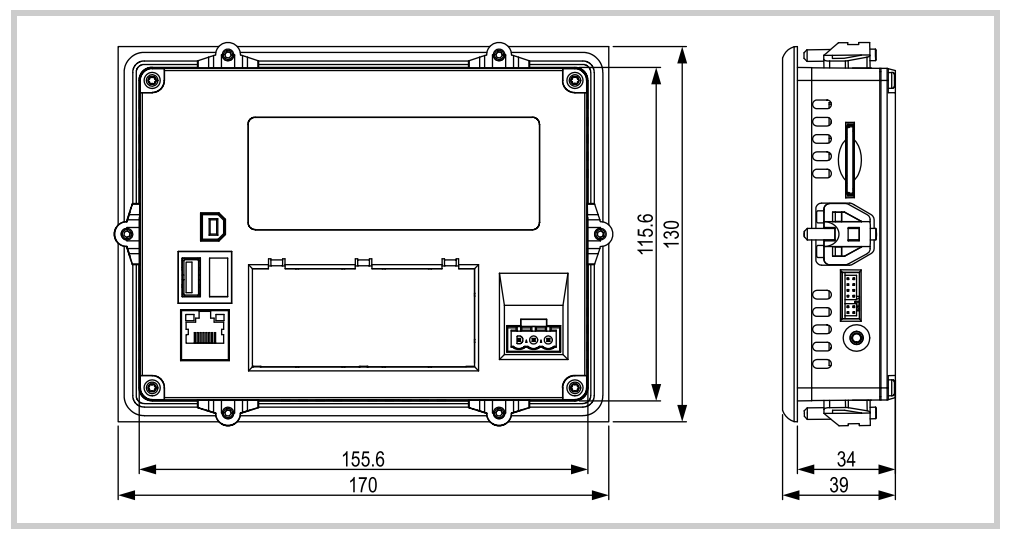

Abb. 41 Mechanische Abmessungen der 5,7"-Geräte in mm

| Eigenschaft        | XV-102 5,7"             |
|--------------------|-------------------------|
| Höhe               | 130 mm                  |
| Breite             | 170 mm                  |
| Tiefe              | 39 mm                   |
| Stärke Frontplatte | 5 mm                    |
| Einbautiefe        | 34 mm                   |
| Einbauausschnitt   | 157 mm × 117 mm (±1 mm) |
| Gewicht            | Ca. 0,6 kg              |

Tab. 29 Masse und Gewichte der 5,7"-Geräte

### 7,0"-Geräte

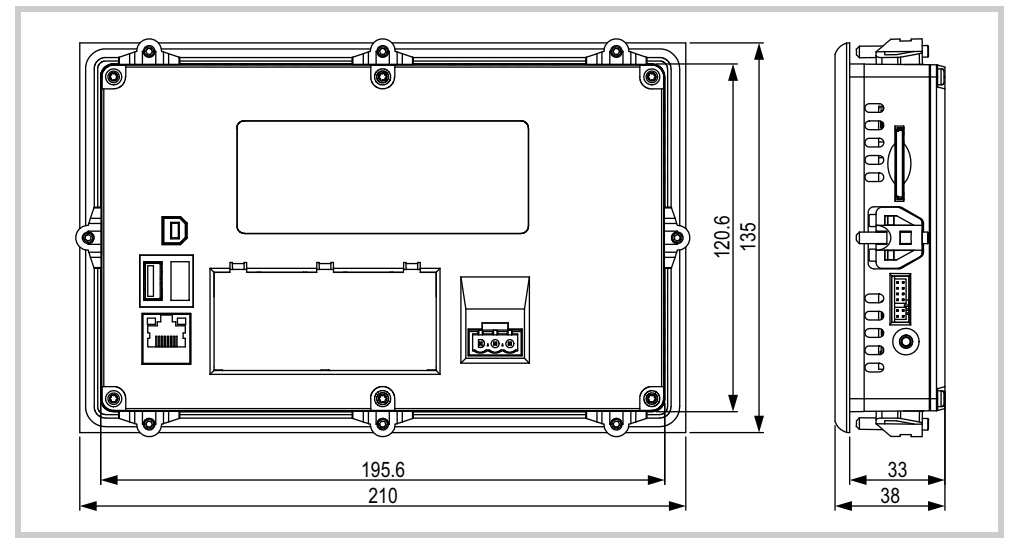

Abb. 42 Mechanische Abmessungen der 7,0"-Geräte in mm

| Eigenschaft        | XV-102 7,0"             |
|--------------------|-------------------------|
| Höhe               | 135 mm                  |
| Breite             | 210 mm                  |
| Tiefe              | 38 mm                   |
| Stärke Frontplatte | 5 mm                    |
| Einbautiefe        | 33 mm                   |
| Einbauausschnitt   | 197 mm × 122 mm (±1 mm) |
| Gewicht            | Ca. 0,6 kg              |

Tab. 30 Masse und Gewichte der 7,0"-Geräte

9.1.3

### 9 Technische Daten 9.2 Display

### 9.2

# Display

| Eigenschaft                 | XV-102                                     |
|-----------------------------|--------------------------------------------|
| Тур                         | TFT-LCD                                    |
| Auflösung (B × H)           |                                            |
| 3,5"-Geräte                 | QVGA (320 $\times$ 240 Pixel)              |
| 5,7"-Geräte                 | VGA (640 × 480 Pixel)                      |
| 7,0"-Geräte                 | WVGA (800 × 480 Pixel)                     |
| Sichtbare Bildfläche        |                                            |
| 3,5"-Geräte                 | 70 mm $\times$ 53 mm (3,5" Bilddiagonale)  |
| 5,7"-Geräte                 | 115 mm $\times$ 86 mm (5,7" Bilddiagonale) |
| 7,0"-Geräte                 | 152 mm $\times$ 91 mm (7,0" Bilddiagonale) |
| Farbauflösung               |                                            |
| 3,5"-Geräte                 |                                            |
| XV-10235MQR                 | 32 Graustufen                              |
| XV-10235TQR                 | 64 k Farben                                |
| 5,7"- und 7,0"-Geräte       | 64 k Farben                                |
| Kontrastverhältnis          | Typisch 300:1                              |
| Helligkeit                  | Typisch 250 cd/m <sup>2</sup>              |
| Hintergrundbeleuchtung      |                                            |
| Technologie                 | LED                                        |
| Per Software dimmbar        |                                            |
| 3,5"-Geräte                 | 100 % 1 % Helligkeit                       |
| 5,7"-Geräte                 | 100 % 30 % Helligkeit                      |
| 7,0"-Geräte                 | 100 % 20 % Helligkeit                      |
| Lebensdauer                 | Typisch 40 000 h                           |
| Resistiv-Touch-Stützscheibe | Touchsensor (Glas mit Folie)               |
|                             |                                            |

Tab. 31 Display

### Touchsensor

| Eigenschaft | XV-102         |
|-------------|----------------|
| Тур         | Resistiv-Touch |
| Technologie | 4-Draht        |

Tab. 32 Touchsensor

# System

9.4

| Eigenschaft                                 | XV-102                                                                                                    |
|---------------------------------------------|----------------------------------------------------------------------------------------------------|
| Prozessor                                   | RISC, 32 Bit, 400 MHz                                                                                                    |
| Interner Speicher                           |                                                                                                    |
| DRAM                                        | 64 MByte                                                                                                    |
| NAND-Flash                                  | 64 MByte                                                                                                    |
| NVRAM                                       |                                                                                                    |
| XV-102-A                                    | -                                                                                                    |
| Alle Geräteausführungen<br>ausser XV-102-A… | 125 kByte                                                                                                    |
| NOR-Flash                                   |                                                                                                    |
| 3,5"-Geräte                                 | -                                                                                                    |
| 5,7"- und 7,0"-Geräte                       | 2 MByte                                                                                                    |
| Externer Speicher                           |                                                                                                    |
| SD Memory Card Slot                         | 1× SDA Specification 1.00<br>geeignet für SD-Karten ( <b>nicht</b> für SDHC-Karten<br>oder Karten neueren Standards)<br>Nur Originalzubehör verwenden. |
| Echtzeituhr (Batteriepufferung)             |                                                                                                    |
| Batterietyp                                 | CR2032 (190 mA/h), wartungsfrei (eingelötet)                                                                                                    |
| Pufferzeit in spannungslosem Zustand        | Typisch 10 Jahre                                                                                                    |

Tab. 33 System

### 9 Technische Daten 9.5 Schnittstellen

### 9.5 Schnit

### Schnittstellen

| Eigenschaft                             | XV-102                                                                    |
|-----------------------------------------|---------------------------------------------------------------------------|
| Ethernet                                | 100Base-TX / 10Base-T                                                     |
| USB-Device                              | USB 2.0, nicht galvanisch getrennt                                        |
| Schnittstellen, abhängig von der Geräte | ausführung:                                                               |
| USB-Host                                | USB 2.0 (1,5 / 12 / 480 MBit/s),<br>nicht galvanisch getrennt             |
| SmartWire-DT Master                     | SmartWire-DT, nicht galvanisch getrennt $\rightarrow$ Kapitel 9.5.2, 🗎 72 |
| RS232 (System Port)                     | RS232, nicht galvanisch getrennt                                          |
| CAN                                     | CAN, nicht galvanisch getrennt                                            |
| Profibus                                | Profibus, nicht galvanisch getrennt, max. 1,5 MBit/s                      |
| RS485                                   | RS485, nicht galvanisch getrennt                                          |
| Stromversorgung                         | → Kapitel 9.5.1, 🖹 71                                                     |
| DIAG                                    | Nur für Servicezwecke                                                     |
| Jumper UPD/RUN                          | Nur für Servicezwecke                                                     |

Tab. 34 Schnittstellen
#### 9.5.1 Stromversorgung

| Eigenschaft                | XV-102                                                                                                    |
|----------------------------|----------------------------------------------------------------------------------------------------|
| Nennspannung               | 24 VDC SELV (safety extra low voltage)                                                                                                    |
| Zulässige Spannung         | <ul> <li>Effektiv:<br/>19,230,0 VDC<br/>(Nennspannung -20 % / +25 %)</li> <li>Absolut mit Welligkeit:<br/>18,031,2 VDC</li> <li>Batteriebetrieb:<br/>18,031,2 VDC<br/>(Nennspannung -25 % / +30 %)</li> <li>35 VDC für eine Dauer &lt; 100 ms</li> </ul> |
| Spannungseinbrüche         | <ul><li>10 ms ab Nennspannung (24 VDC)</li><li>5 ms ab Unterspannung (20,4 VDC)</li></ul>                                                                                                    |
| Leistungsaufnahme          |                                                                                                    |
| 3,5"-Geräte                | Max. 5 W                                                                                                    |
| 5,7"- und 7,0"-Geräte      |                                                                                                    |
| Grundgerät                 | Max. 7 W                                                                                                    |
| USB-Teilnehmer an USB-Host | Max. 2,5 W                                                                                                    |
| Total                      | Max. 9,5 W                                                                                                    |
| Stromaufnahme              |                                                                                                    |
| Dauerstrom                 | Max. 0,4 A (24 VDC)                                                                                                    |
| Dauerstrom                 |                                                                                                    |
| 3,5"-Geräte                | Max. 0,2 A (24 VDC)                                                                                                    |
| 5,7"- und 7,0"-Geräte      | Max. 0,4 A (24 VDC)                                                                                                    |
| Einschaltstromstoss        | 1,5 A <sup>2</sup> s                                                                                                    |
| Verpolungsschutz           | Ja                                                                                                    |
| Sicherung                  | Ja (Austausch nur durch den Hersteller oder eine von ihm bevollmächtigte Reparaturstelle erlaubt)                                                                                                    |
| Potentialtrennung          | Nein                                                                                                    |

Tab. 35 Stromversorgung

#### 9 Technische Daten

9.5 Schnittstellen

#### 9.5.2 SmartWire-DT Master

9.5.2.1

#### POW/AUX (Stromversorgungs-Schnittstelle für SmartWire-DT)

| igenschaft                                                                               | XV-102                                                                                                  |
|------------------------------------------------------------------------------------------|----------------------------------------------------------------------------------------------------|
| ersorgungsspannung U <sub>Aux</sub> (Steuerspannung fü                                   | r Schützspulen)                                                                                         |
| Betriebsspannung                                                                         |                                                                                                    |
| Nennspannung                                                                             | 24 VDC                                                                                                  |
| Zulässige Spannung                                                                       | Effektiv:<br>20,428,8 VDC (Nennspannung -15 % / +20 %                                                   |
| Restwelligkeit der Eingangsspannung                                                      | Max. 5 %                                                                                                |
| Verpolungsschutz                                                                         | Ja                                                                                                    |
| Strom                                                                                    |                                                                                                    |
| Gemäss DIN VDE 0641, Teil 11<br>und IEC/EN 60898                                         | Max. 3 A <sup>1)</sup>                                                                                  |
| Gemäss UL 508 und CSA-22.2, Nr. 14                                                       | Max. 2 A <sup>1)</sup>                                                                                  |
| Kurzschlussfestigkeit                                                                    | Nein, externer Schutz notwendig<br>(z. B. mit FAZ Z3, $\rightarrow$ Kapitel 5.3.8.3, $\blacksquare$ 37) |
| Verlustleistung                                                                          | Typisch 1 W                                                                                             |
| Potentialtrennung                                                                        | Nein                                                                                                    |
| Bemessungsbetriebsspannung der<br>24 VDC-Teilnehmer                                      | Typisch U <sub>Aux</sub> - 0,2 V                                                                        |
| ersorgungsspannung U <sub>Pow</sub> (für SmartWire-DT <sup>-</sup>                       | Teilnehmer)                                                                                             |
| Versorgungsspannung                                                                      |                                                                                                    |
| Nennspannung                                                                             | 24 VDC                                                                                                  |
| Zulässige Spannung                                                                       | Effektiv:<br>20,428,8 VDC (Nennspannung -15 % / +20 %                                                   |
| Restwelligkeit der Eingangsspannung                                                      | Max. 5 %                                                                                                |
| Verpolungsschutz                                                                         | Ja                                                                                                    |
| Strom                                                                                    | Max. 0,7 A                                                                                              |
| Überlastsicher                                                                           | Ja                                                                                                    |
| Einschaltstrom und Dauer                                                                 | 12,5 A/6 ms                                                                                             |
| Verlustleistung bei 24 VDC                                                               | 1,0 W                                                                                                   |
| Potentialtrennung zwischen U <sub>Pow</sub> und<br>15 V-SmartWire-DT Versorgungsspannung | Nein                                                                                                    |
| Überbrückung von Spannungseinbrüchen                                                     | 10 ms                                                                                                   |
| Wiederholrate                                                                            | 1 s                                                                                                    |
| Statusanzeige                                                                            | Ja (LEDs)                                                                                               |

Tab. 36 POW/AUX (Stromversorgungs-Schnittstelle für SmartWire-DT)

 Werden Schütze und/oder Motorstarter mit einer Gesamtstromaufnahme > 3 A (DIN VDE 0641, Teil 11 und IEC/EN 60898) bzw. > 2 A (UL 508 und CSA-22.2, Nr. 14) angeschlossen, muss ein Powerfeed-Modul EU5C-SWD-PF1 oder EU5C-SWD-PF2 eingesetzt werden.

#### 9.5.2.2 SWD (SmartWire-DT Schnittstelle)

| Eigenschaft                                                                                 | XV-102                                             |  |  |  |  |  |  |  |  |  |
|---------------------------------------------------------------------------------------------|----------------------------------------------------|--|--|--|--|--|--|--|--|--|
| SmartWire-DT Versorgungsspannung U <sub>VP</sub>                                            |                                                    |  |  |  |  |  |  |  |  |  |
| Bemessungsbetriebsspannung (intern<br>transformierte Versorgungsspannung U <sub>Pow</sub> ) | 14,5 VDC ±3 % (14,015,0 VDC)                       |  |  |  |  |  |  |  |  |  |
| Strom                                                                                       | Max. 0,7 A <sup>1)</sup>                           |  |  |  |  |  |  |  |  |  |
| Kurzschlussfestigkeit                                                                       | Ja                                                 |  |  |  |  |  |  |  |  |  |
| Anzahl SmartWire-DT Teilnehmer am SmartWire-DT Netzwerk                                     | Max. 99                                            |  |  |  |  |  |  |  |  |  |
| Adresseinstellung der SmartWire-DT Teilnehmer                                               | Automatisch                                        |  |  |  |  |  |  |  |  |  |
| Baudrate                                                                                    | <ul> <li>125 kBit/s</li> <li>250 kBit/s</li> </ul> |  |  |  |  |  |  |  |  |  |

Tab. 37 SWD (SmartWire-DT Schnittstelle)

1) Werden SmartWire-DT Teilnehmer mit einer Gesamtstromaufnahme > 0,7 A angeschlossen, muss ein Powerfeed-Modul EU5C-SWD-PF2 eingesetzt werden.

#### 9.6

#### Geräteschutzarten

| Eigenschaft | XV-102                                                                                                    |
|-------------|----------------------------------------------------------------------------------------------------|
| Frontseite  | <ul> <li>IP65, Enclosure Type 4X (Indoor use only)</li> <li>Benötigte Anzahl Halteklammern und Gewindestifte für den Einbau:</li> <li>3,5"-Geräte: je 4 Stück</li> <li>5,7"-Geräte: je 6 Stück</li> <li>7,0"-Geräte: je 8 Stück</li> </ul> |
| Rückseite   | IP20, Enclosure Type 1                                                                                                    |

Tab. 38 Geräteschutzarten

9.7

#### Zulassungen und Deklarationen

| Eigenschaft                              | XV-102                                                                                                    |
|------------------------------------------|----------------------------------------------------------------------------------------------------|
| EMV                                      | Richtlinie 2014/30/EU über die elektromagnetische<br>Verträglichkeit                                                                                                    |
| Explosionsschutz                         | <ul> <li>II 3D Ex tc IIIC T70°C IP6x (ATEX 2014/34/EU):</li> <li>Zone 22, Kategorie 3D<sup>1)</sup></li> <li>Benötigte Anzahl Halteklammern und</li> <li>Gewindestifte für den Einbau:</li> <li>3,5"-Geräte: je 4 Stück</li> <li>5,7"-Geräte: je 6 Stück</li> <li>7,0"-Geräte: je 8 Stück</li> </ul>                                                                                  |
| UL                                       | <ul> <li>Geräte mit eingeklebter Dichtung ausgeliefert:<br/>UL 508, File-Nr. E205091</li> <li>3,5"-Geräte, die mit loser Dichtung ausgeliefert<br/>wurden:<br/>UL 60950, File-Nr. E208621</li> <li>Benötigte Anzahl Halteklammern und<br/>Gewindestifte für den Einbau:</li> <li>3,5"-Geräte: je 4 Stück</li> <li>5,7"-Geräte: je 6 Stück</li> <li>7,0"-Geräte: je 8 Stück</li> </ul> |
| Marine Approbation<br>(Schiffszulassung) | <ul> <li>Typen-Zulassung bei Einbau eines Entstörfilters<br/>für das Gerät in der Verdrahtung und<br/>Abschirmen der Kommunikationsleitungen.<br/>DNVGL-CG-0039, ab 11/2015<br/>Certificate No : TAA00000NC</li> </ul>                                                                                                    |

Tab. 39 Zulassungen und Deklarationen

Zone 22, Kategorie 3D:
 IP5x f
 ür Ger
 äte der Gruppe IIIB (nicht leitf
 ähiger Staub)
 IP6x f
 ür Ger
 äte der Gruppe IIIC (leitf
 ähiger Staub)

## 9.8 Angewandte Normen und Richtlinien

| Eigenschaft                                                                                                    | XV-102                                                                                                    |
|----------------------------------------------------------------------------------------------------|----------------------------------------------------------------------------------------------------|
| EMV (in Bezug auf CE)                                                                                                    |                                                                                                    |
| IEC/EN 61000-6-2                                                                                                    | Störfestigkeit für Industriebereich                                                                                       |
| IEC/EN 61000-6-4                                                                                                    | Störaussendung für Industriebereich<br>Geräte die diese Norm erfüllen dürfen nicht in Wohn-<br>gebieten eingesetzt werden |
| <ul> <li>IEC/EN 61000-6-3</li> <li>5,7"-Geräte nur ohne Kabel an den<br/>Schnittstellen USB-Host und USB-Device</li> <li>Nicht gültig für Geräte mit SmartWire-DT<br/>Master Schnittstelle</li> </ul> | Störaussendung für Wohnbereich, Geschäfts- und<br>Gewerbebereiche sowie Kleinbetriebe<br>(Siehe Abb. 43)                  |
| EMV (in Bezug auf Marine Approbation)                                                                                                    |                                                                                                    |
| 2004/30/EU                                                                                                    | ElektroMagnetischeVerträglichkeit-Richtlinie (EMC)                                                                        |
| Explosionsschutz (in Bezug auf CE)                                                                                                    |                                                                                                    |
| ATEX 94/9/EG: Zone 22, Kategorie 3D (II 3D                                                                                                    | Ex tc IIIC T70°C IP6x):                                                                                                   |
| IEC/EN 60079-0                                                                                                    | Explosionsfähige Atmosphäre: Geräte - Allgemeine Anforderungen                                                            |
| IEC/EN 60079-31                                                                                                    | Explosionsfähige Atmosphäre: Geräte-Staubexplo-<br>sionsschutz durch Gehäuse «t»                                          |
| Sicherheit                                                                                                    |                                                                                                    |
| IEC/EN 60950<br>UL 60950 (nur 3,5"-Geräte)                                                                                                    | Sicherheit von Einrichtungen der Informations-<br>technik                                                                 |
| UL 508                                                                                                    | Industrielle Steuerungen<br>(Technische Bedingungen für Akzeptanz durch UL,<br>→ Kapitel 5.2.1,  23)                      |
| Produktenormen                                                                                                    |                                                                                                    |
| EN 50178                                                                                                    | Ausrüstung von Starkstromanlagen mit elektroni-<br>schen Betriebsmitteln                                                  |
| IEC/EN 61131-2                                                                                                    | Speicherprogrammierbare Steuerungen, Betriebs-<br>mittelanforderungen und Prüfungen                                       |

Tab. 40 Angewandte Normen und Richtlinien

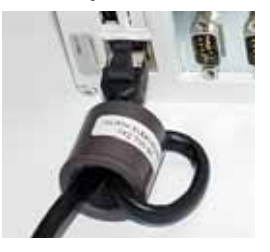

Abb. 43 Ethernet-Leitung, Schlaufe 2-fach durch Ferrit

# 9 Technische Daten9.9 Umgebungsbedingungen

9.9

## Umgebungsbedingungen

| Eigenschaft                       | XV-102                                                                              |
|-----------------------------------|-------------------------------------------------------------------------------------|
| Temperatur                        |                                                                                     |
| Betrieb                           | 050°C                                                                               |
| Lagerung / Transport              | -20+ 60°C                                                                           |
| Relative Luftfeuchtigkeit         | 1095%, nicht kondensierend                                                          |
| Vibration gemäss IEC/EN 60068-2-6 | Auslenkung:<br>59 Hz: 3,5 mm<br>960 Hz: 0,15 mm<br>Beschleunigung:<br>60150 Hz: 2 g |
| Schock gemäss IEC/EN 60068-2-27   | 15 g / 11 ms                                                                        |
| Falltest                          | Gemäss IEC/EN 60068-2-31                                                            |

Tab. 41 Umgebungsbedingungen

# Stichwortverzeichnis

## В

| U        |   |   |   |  |   |   |   |   |  |       |   |  |   |  |   |   |   |   |   |   |   |       |   |
|----------|---|---|---|--|---|---|---|---|--|-------|---|--|---|--|---|---|---|---|---|---|---|-------|---|
| Batterie | • | - | • |  | • | • | · | • |  | <br>• | • |  | • |  | • | • | • | • | • | • | • | <br>5 | 9 |

## С

| CAN               |  |
|-------------------|--|
| CAN-Bus-Topologie |  |
| Control-Taster    |  |

#### D

| _             |   |
|---------------|---|
| Display6      | 8 |
| D-Sub-Stecker | 8 |

## Е

| Einbauposition   | 24, 50 |
|------------------|--------|
| EMV              | 28     |
| Ethernet         | 33     |
| Explosionsschutz | 74     |
|                  |        |

## G

| Geräteschutzarten |   |     |   |   |     |   |   |     |   |   |     |   |   |   |     |   |   |   |     | 7 | Л |
|-------------------|---|-----|---|---|-----|---|---|-----|---|---|-----|---|---|---|-----|---|---|---|-----|---|---|
| Genatesenatzarten | • | • • | • | • | • • | • | • | • • | • | • | • • | • | • | • | • • | • | • | • | • • | / | - |

## 

| LED |   |      |      |      |      |      |      |        |
|-----|---|------|------|------|------|------|------|--------|
| ACT |   | <br> | <br> | <br> | <br> | <br> | <br> | <br>33 |
| LIN | Κ | <br> | <br> | <br> | <br> | <br> | <br> | <br>33 |
|     |   |      |      |      |      |      |      |        |

## Ν

| Normen | <br> | <br> | - | <br> |  | <br>• | <br>• | <br> |  | <br>75 |
|--------|------|------|---|------|--|-------|-------|------|--|--------|
| Р      |      |      |   |      |  |       |       |      |  |        |

| -                        |     |   |     |   |     |   |     |   |     |     |   |     |     |    |
|--------------------------|-----|---|-----|---|-----|---|-----|---|-----|-----|---|-----|-----|----|
| Potentialausoleichsleite | r   |   |     |   |     |   |     |   |     |     |   |     |     | 25 |
|                          | • • | • | • • | • | • • | • | • • | · | • • | • • | • | • • | • • | 20 |
|                          |     |   |     |   |     |   |     |   |     |     |   |     |     |    |

#### R

| Resistiv-Touch      | 1 |
|---------------------|---|
| RS232 (System Port) | 2 |
| RS485 4             | 7 |
| RS485-Topologie     | 8 |

#### S

| Schiffszulassung | <br> | <br> | <br> | <br>• | <br> | <br>12, | 74   |
|------------------|------|------|------|-------|------|---------|------|
| SD-Karte         | <br> | <br> | <br> |       | <br> | <br>    | 57   |
| SD-Slot 0        | <br> | <br> | <br> | <br>• | <br> | <br>    | . 21 |
| Störungssuche    | <br> | <br> | <br> | <br>• | <br> | <br>    | 61   |
|                  |      |      |      |       |      |         |      |
| Т                |      |      |      |       |      |         |      |

### 

## U

| Umgebungsbedingungen          |
|-------------------------------|
| <b>V</b><br>Verpackungsinhalt |

## W

|          |   |  |   |   |   |  |  |  |  |  |   |  |   |   |   |  |  |  |  | - | ~ |
|----------|---|--|---|---|---|--|--|--|--|--|---|--|---|---|---|--|--|--|--|---|---|
| vvartung | · |  | · | • | • |  |  |  |  |  | · |  | • | • | • |  |  |  |  | 5 | 9 |

Eatons Geschäftsbereich Elektrotechnik ist weltweit führend bei Produkten und Engineering-Dienstleistungen zur Energieverteilung, sicheren und unterbrechungsfreien Stromversorgung, Maschinen- und Gebäude- automatisierung, Anlagen- und Notorschutz, Beleuchtungs-, Sicherheits- und Kabelmanagement sowie Komponenten für raue Umgebungsbedingungen und explosionsgefährdete Bereiche. Die Innovationen von Eaton sorgen branchenübergreifend und weltweit für Energie für die wichtigen Dinge und helfen Kunden dabei, auch die schwierigsten Herausforderungen des Energiemanagements zu meistern.

Die Eaton Corporation ist ein diversifiziertes Energiemanagementunter-nehmen, das 2017 einen Umsatz von 20,4 Mrd. US-Dollar erzielte. Mit energieeffizienten Lösungen unterstützen wir unsere Kunden bei einem effektiveren, sichereren, effizienteren und nachhaltigeren Management von elektrischer, hydraulischer und mechanischer Energie. Wir von Eaton haben uns dem Ziel verschrieben, durch den Einsatz unserer Energiemanagement-Technologien und -Dienstleistungen für mehr Lebensqualität zu sorgen und die Umwelt zu schützen. Eaton beschäftigt ca. 96.000 Mitarbeiter und verkauft Produkte an Kunden in mehr als 175 Ländern. Weitere Informationen finden Sie auf Eaton.com. Eaton Adressen Weltweit: Eaton.com Eaton.eu/electrical/customersupport

E-Mail: automation@eaton.com Internet: Eaton.eu/xv

Eaton Industries GmbH Hein-Moeller-Str. 7–11 D-53115 Bonn

© 2004 by Eaton Corporation Alle Rechte vorbehalten MN04802004Z-DE xx/20

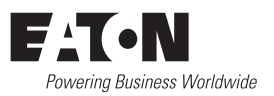